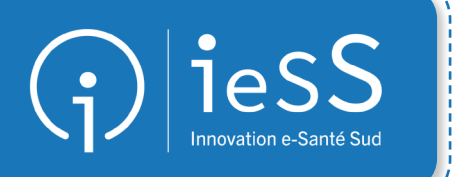

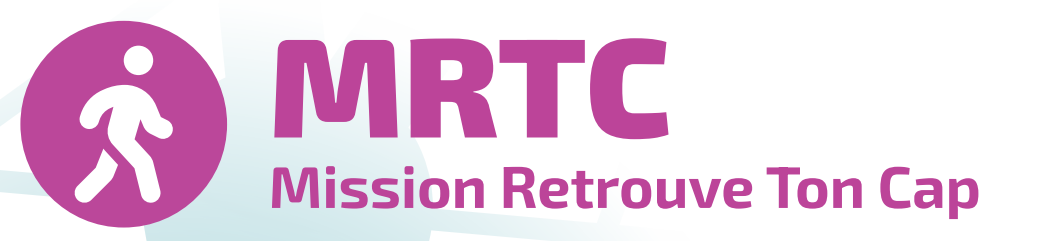

## Livret de formation - Généralités -

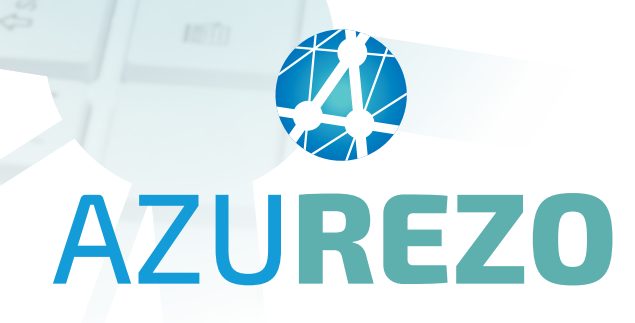

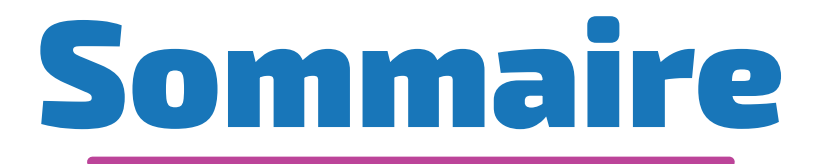

#### **AZUREZO en général**

| Fiche N°1  | Prérequis - Navigateurs compatibles                              |
|------------|------------------------------------------------------------------|
| Fiche N°2  | Prérequis - URL et première connexion                            |
| Fiche N°3  | Déconnexion                                                      |
| Fiche N°4  | Présentation générale d'AZUREZO                                  |
| Fiche N°5  | Gestion du profil                                                |
| Fiche N°6  | MSSanté                                                          |
| Fiche N°7  | Gestion des équipes ressources                                   |
| Fiche N°8  | Menu latéral                                                     |
| Fiche N°9  | La délégation de compte                                          |
| Fiche N°10 | Filtres - Choisir ses critères de recherche d'un dossier patient |
| Fiche N°11 | Filtres - Mémoriser ses filtres de recherche                     |
| Fiche N°12 | File active des dossiers                                         |
| Fiche N°13 | Présentation générale d'un dossier patient                       |
| Fiche N°14 | Le fil d'actualité                                               |
| Fiche N°15 | Le Mémo                                                          |
| Fiche N°16 | La ligne de vie                                                  |
| Fiche N°17 | Espace documents                                                 |
| Fiche N°18 | Les notifications                                                |
| Fiche N°19 | Les extractions brutes                                           |

#### **Processus métier**

| Fiche N°20 | Création patient - Informations d'identité                  |
|------------|-------------------------------------------------------------|
| Fiche N°21 | Création patient - Le consentement                          |
| Fiche N°22 | Création patient - Cas particuliers                         |
| Fiche N°23 | Création patient - Cas particuliers : "Accès bris de glace" |
| Fiche N°24 | Dossiers liés                                               |
| Fiche N°25 | La zone géographique                                        |
| Fiche N°26 | Le cercle de soins                                          |
| Fiche N°27 | Cercle de soins - Recherche annuaire ROR                    |
| Fiche N°28 | Cercle de soins - Ajout manuel                              |
| Fiche N°29 | Formulaire - Auto-désignation et notifications              |
| Fiche N°30 | Cercle de soins - Invitation d'un confrère                  |
| Fiche N°31 | Cercle de soins - Départ et retrait d'un professionnel      |
| Fiche N°32 | Le statut du dossier patient                                |
| Fiche N°33 | Tâches - Création d'une tâche                               |
| Fiche N°34 | Tâches - Visualisation des tâches                           |
| Fiche N°35 | Tâches - Statut d'une tâche                                 |
| Fiche N°36 | Agenda - création d'un événement                            |
| Fiche N°37 | L'onglet Parcours                                           |
|            | Accompagnement du GRADeS ieSS                               |

# AZUREZO en général

## Prérequis - Navigateurs compatibles

L'utilisation de l'outil de coordination des professionnels de santé est possible à partir d'un ordinateur de bureau fixe et via un téléphone mobile ou une tablette.

 $\widehat{\mathbb{Q}}^i$  L'utilisation de l'outil Google Chrome est préconisée pour sa stabilité et sa meilleure résolution.

| 0                         | Chrome         |
|---------------------------|----------------|
| 6                         | Firefox        |
| e                         | Microsoft Edge |
| Contraction of the second | Safari         |

Fiche

N°1

## **Prérequis - URL et première connexion**

AZUREZO Dossiers est accessible via l'url suivante :

https://azurezo.sante-paca.fr/orizon/Patients#/Patients

L'accès à AZUREZO Dossiers (**s'effectue via l'authentification**) nécessite de s'identifier sur le Portail de santé PACA.

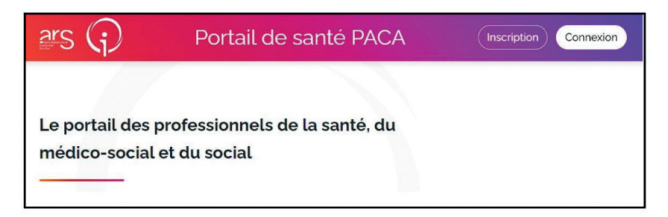

Lors de la première connexion, l'utilisateur qui ne possède pas de compte peut cliquer sur **« Demande d'inscription »** (dans le cas où le compte de celui-ci n'existe pas). Différentes étapes d'inscription sont demandées :

| inscription                                                             |                                                                                                    |
|-------------------------------------------------------------------------|----------------------------------------------------------------------------------------------------|
| Attention<br>Si votre N° RPPS (ou ADELI)<br>votre adresse e-mail de con | est déjà connu, envoyez un e-mail à aidegies-sud fr en précisant<br>tact.                                                                      |
| Vous souhaitez vous inscrire su<br>compléter le formulaire d'inscr      | ir le Portail de Santé PACA, découvrir et utiliser nos outils ? Merci de<br>iption ci-dessous, en veillant à renseigner, de façon précise, les |
| champs proposés.<br>Les champs suivis d'un astérise                     | que (') sont obligatoires                                                                                                    |
| champs proposés.<br>Les champs suivis d'un astéris<br>Fonction          | que (') sont obligatoires  Fonction'  Choix                                                                                                    |
| champs proposés.<br>Les champs suivis d'un astéris<br>Fonction          | a Fonction'                                                                                                    |

Dans le cas d'une inscription sans carte CPS, le compte n'est validé que par un administrateur de la plateforme Portail de santé PACA. La modification du mot de passe ou de l'identifiant n'est pas possible depuis l'écran de connexion.

Il vous sera proposé d'utiliser votre carte CPS afin de procéder à l'inscription, si vous n'en possédez pas, un administrateur de la plateforme s'occupera de valider votre inscription.

Lors de votre première connexion, les CGU vous seront présentées et il faudra les accepter afin d'accéder à AZUREZO dossiers.

Fiche

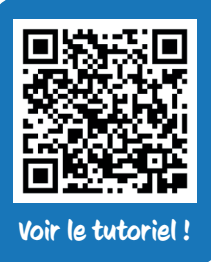

### Déconnexion

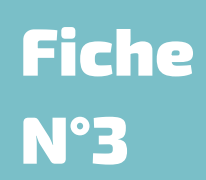

La déconnexion est possible via un bouton en haut à droite de l'écran :

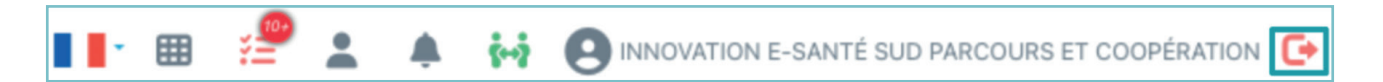

Il n'est pas nécessaire de se déconnecter à chaque fin d'utilisation (fin de journée par exemple). AZUREZO est conçu pour se déconnecter automatiquement toutes les 8 heures.

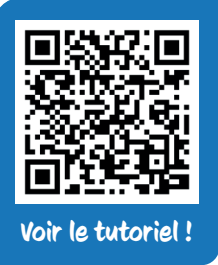

## Présentation générale d'AZUREZO

## Fiche N°4

Une fois connecté(e), vous accédez à l'outil de coordination :

| mes padents            |                                                      |                                                 |                     | 0                                                    |                |                                                    |                                                                                   |                         |               |      |              |                  |                                                               |                             |                           |                  |                                                                |                               |                                        | _      |
|------------------------|------------------------------------------------------|-------------------------------------------------|---------------------|------------------------------------------------------|----------------|----------------------------------------------------|-----------------------------------------------------------------------------------|-------------------------|---------------|------|--------------|------------------|---------------------------------------------------------------|-----------------------------|---------------------------|------------------|----------------------------------------------------------------|-------------------------------|----------------------------------------|--------|
| Recherche              | r un pa                                              | itient                                          |                     | (3)                                                  |                |                                                    |                                                                                   |                         |               |      |              |                  |                                                               |                             |                           |                  |                                                                |                               |                                        | ź      |
| Patient                |                                                      |                                                 |                     |                                                      |                |                                                    |                                                                                   |                         |               | Cerc | cle de soir  | n 😮              |                                                               |                             |                           |                  |                                                                |                               |                                        |        |
| Nom du patie           | ent                                                  |                                                 |                     |                                                      | Sex            | xe: 🔵 H                                            | • F • I                                                                           | •                       |               | R    | echercher u  | un professionnel |                                                               | *                           | т                         | hématiques       |                                                                |                               |                                        | *      |
| Prénom du p            | atient                                               |                                                 |                     | s                                                    | tatuts :       |                                                    |                                                                                   |                         | -             | R    | ôles         |                  |                                                               | *                           | P                         | arcours          |                                                                |                               |                                        | *      |
| 🗎 Date de n            | aissance :                                           |                                                 |                     | R                                                    | echercher u    | une ville                                          |                                                                                   |                         | *             | s    | tructures de | e coordination   |                                                               |                             |                           |                  |                                                                |                               |                                        |        |
| Zones géogra           | phiques :                                            |                                                 |                     | *                                                    |                |                                                    |                                                                                   |                         |               |      |              |                  |                                                               |                             |                           |                  |                                                                |                               |                                        |        |
| •<br>Nombre d'items pa | Favoris :                                            | Non<br>10 -                                     |                     | Oécédés :                                            | Nen            |                                                    |                                                                                   | <ul> <li>Arc</li> </ul> | chivés :      | Non  |              |                  | Tâches :                                                      | Non                         |                           |                  | Hospitalisa                                                    | tion :<br>Ircher les          | Non Patients                           | 8      |
| Nombre d'items pa      | Favoris :<br>ir page :<br>11 Sexu                    | 10 -<br>Date de<br>naissance                    | Date de<br>décès II | Décédés :     CP/Commune                             | Statuts        | Thématiq                                           | ues                                                                               | • Arc                   | chivés :      | Non  | •            | Hospitalisation  | Täches :     Täches :                                         | Non                         |                           |                  | Hospitalisa     Reche     Date de     mise à jour              | tion :<br>rcher les<br>Tâches | patients -                             | (S)    |
| Nombre d'îtems pa      | Favoris :<br>Ir page :<br>It Sexit<br>C <sup>*</sup> | 10 -<br>Date de<br>naissance<br>t<br>01/09/2024 | Date de<br>décès II | Décédés :     CP/Commune     I     O5300     LARAGNE | Non<br>Statuts | Thématiq<br>Cocen  <br>Cocen  <br>Cocen  <br>Cocen | ues<br>© Outils de Sur<br>© Dossier de Su<br>Une arsenaite di<br>Une arsenaite di | Arc                     | - Réponse (1) | Non  | ivaluations  | Hospitalisation  | Tāches :     Tāches :     Parcours     Vigilan5     Ś.MRTC V2 | + Parcours DAG<br>* MRTC V2 | C) COCON (<br>Vigitans) Ø | test<br>VigilanS | Hospitalisa     Reche     Mise à jour     16/10/2024     09:55 | tion :<br>rcher les<br>Tâches | Prochain<br>RDV<br>02/03/2026<br>11:00 | Action |

- **1** Gestion du profil
- 2 Menu latéral
- (3) Filtres de recherche
- (4) File active des dossiers

## **Gestion du profil**

Grâce à l'icône 🙌 situé en haut à droite de l'écran, l'outil AZUREZO donne accès à deux comptes :

- Le compte de la personne physique : en tant que professionnel de PACA
- Le compte de la personne morale : votre structure

Les deux possèdent une fiche ROR à jour et sont étroitement liés.

**Exemple** : Jean DUPONT, Gestionnaire de cas, possède une fiche ROR à son nom propre. L'établissement dans lequel il travaille a lui aussi une fiche ROR dans laquelle Jean DUPONT sera référencé.

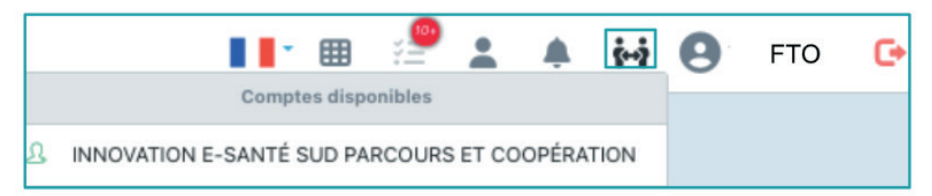

**Si vous travaillez en mode "structure",** pensez à vérifier à chaque connexion que vous êtes bien connecté sous votre structure. Si ce n'est pas le cas cliquez sur 🙀 pour basculer sur votre structure.

Pour accéder aux informations de votre profil (date de dernière connexion, rôles, structures de rattachement), cliquez sur ( puis sur ( Mon profil). Cette page s'ouvre :

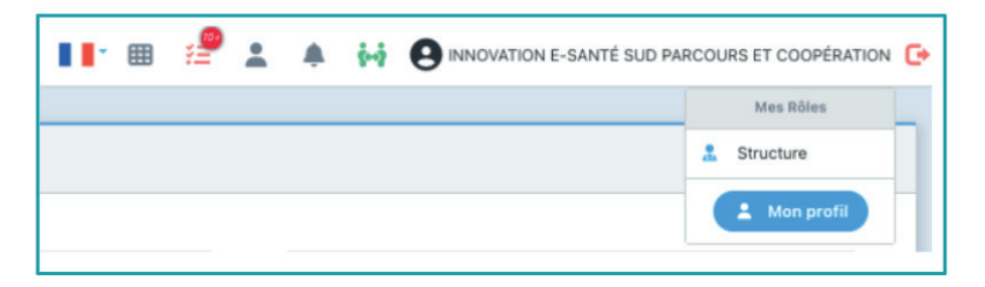

#### Cette page s'ouvre :

| 🛓 Profil utilisateur 🖉 Profil MSSanté 🌲 Notif                                                                   | fications 😤 Relations 💷 Profil Expert 🗒 Profil équipe ressource 🕴 | Groupes de favoris                                                                                  |                                      |
|----------------------------------------------------------------------------------------------------|-------------------------------------------------------------------|----------------------------------------------------------------------------------------------------|--------------------------------------|
| Mes Structures<br>AUCUNE STRUCTURE AFFECTÉE                                                                     |                                                                   | A Mos Rôles<br>STRUCTURE                                                                            |                                      |
| Informations                                                                                                    |                                                                   |                                                                                                    |                                      |
| Titre                                                                                                    | Sélectionner ·                                                    | * Identifiant de connexion O                                                                        | set@mailex.com                       |
| * Nom                                                                                                    | Innovation e-Santé Sud Parcours et Coopération                    | Notifications par mail                                                                              |                                      |
|                                                                                                    |                                                                   | Renseignez votre email pour être alerté sur l'évolution de vos dossiers, et vous authentifie        | # (OTP)                              |
| * Prenom                                                                                                    |                                                                   | Email de notification e                                                                             | quipe-azurezo@iess.fr                |
| Nom de naissance                                                                                                |                                                                   | Votre email sera utilisé pour l'envoi des notifications et l'activation des notifications peut être | r modifier via l'onglet Notification |
| C Téléphones<br>Ajouter un nouveau téléphone                                                                    |                                                                   | O Notifications par SMS                                                                             | Enregister le mail                   |
| In the second second second second second second second second second second second second second second second |                                                                   | Renseignez vote numéro de mobile pour recevoir des rappels et vous authentifier (OTP)               |                                      |
| Numéro II Commentaire II Type<br>06 13 37 13 37 9 Bureau                                                        | IT Principal IT Liste rouge IT Notifications IT Actions IT        | Numéro de mobile                                                                                    |                                      |
| B Adresses                                                                                                    |                                                                   | Configuration d'un message d'absence                                                                |                                      |
| -                                                                                                    |                                                                   | Renseignez un message qui apparaîtra dans l'application pour indiquer votre absence                 |                                      |
| Nombre d'items par page : 10 +                                                                                  |                                                                   | Date de début © 29/08/2024 15:22                                                                    |                                      |
| Adresse II ComplémentII Com<br>145 Chemin du palyvestre, 83400 Hyères 9                                         | consentaireil                                                     | Date de fin © 29/08/2024 15:25                                                                      |                                      |
|                                                                                                    |                                                                   | Message d'absence                                                                                   |                                      |
|                                                                                                    |                                                                   |                                                                                                    |                                      |
|                                                                                                    |                                                                   |                                                                                                    |                                      |
|                                                                                                    |                                                                   |                                                                                                    | Enregistrer le message d'absence     |
|                                                                                                    |                                                                   |                                                                                                    |                                      |
|                                                                                                    |                                                                   |                                                                                                    | Retour accuel                        |

Fiche

artie 1<u>/2</u>

A partir de ce profil, une structure peut choisir son référent.

Le paramétrage des référents structures doit être demandé au GRADeS.

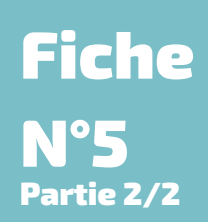

Le référent de la structure peut modifier ou supprimer certaines données du profil de la structure :

- Ajouter ou supprimer les délégations dossiers et discussions
- Ajouter ou supprimer les favoris
- Modifier et ajouter les coordonnées de la personne morale
- Ajouter ou supprimer les délégués de la personne morale

| ZU <b>REZO</b> Pre       | Prod 3.1.0.16      |                                    |                                 |                      |                |                   | <b>•</b> ••   |             | -        | *       | 6-9      | INNOVATION E-SANTÉ SUD PARCOU |
|--------------------------|--------------------|------------------------------------|---------------------------------|----------------------|----------------|-------------------|---------------|-------------|----------|---------|----------|-------------------------------|
| Level Profil utilisateur | Profil MSSan       | té 🌲 Notifications 🎍               | Relations E Prof                | fil Expert           | Profil équ     | lipe ressou       | urce 🎍        | Group       | es de    | favo    | is       |                               |
|                          |                    | Mes délégués                       |                                 |                      |                |                   |               |             |          |         | Aes délé | gants                         |
|                          |                    | Les délégués sont les professionne | els physiques auxquels vous     | donnez vos droit:    | en délégation  | , i.e. ils peuver | nt agir en vo | tre nom ave | ec le mê | me nive | au de dr | roits que vous.               |
| + 😫                      |                    |                                    |                                 |                      |                |                   |               |             |          |         |          |                               |
|                          |                    |                                    |                                 |                      |                | ٩                 |               |             |          |         |          |                               |
| Nombre d'items par pag   | ie: 10 -           |                                    |                                 |                      |                |                   |               |             |          |         |          |                               |
| Nom                      | Dernière connexion | Délégué AZUREZO (Dossiers & RCP)   | Délégué AZUREZO-<br>Discussions | ↓t <sup>Favori</sup> | Référent<br>11 | Actions           |               |             |          |         |          |                               |
| AZUREZO Assistance       | 11/10/2024         | 2                                  | 2                               | ☆                    |                |                   |               |             |          |         |          |                               |
| AZUREZO Aurore           | 09/11/2023         | 2                                  | 2                               | ☆                    |                |                   |               |             |          |         |          |                               |
| FTO                      | 11/10/2024         | ±                                  | ±                               | *                    |                |                   |               |             |          |         |          |                               |
|                          |                    |                                    |                                 |                      |                |                   |               |             | Rela     | atior   | de la    | a structure                   |
|                          |                    |                                    |                                 |                      |                |                   |               |             |          |         |          |                               |

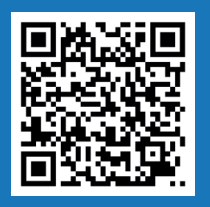

**MSSanté** 

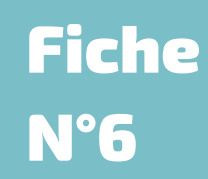

Voir le tutoriel !

L'onglet Profil MSSanté permet d'activer le service MSSanté sur son compte et ainsi avoir accès, depuis AZUREZO Discussions à l'ensemble de ses mails Medimail et ses conversations, au même endroit. Cette synchronisation permet d'envoyer et recevoir ses mails MSSanté directement depuis AZUREZO.

**NB** : En région PACA, le service MSSanté est fourni par l'opérateur Medimail. Seuls des comptes Medimail peuvent être associés.

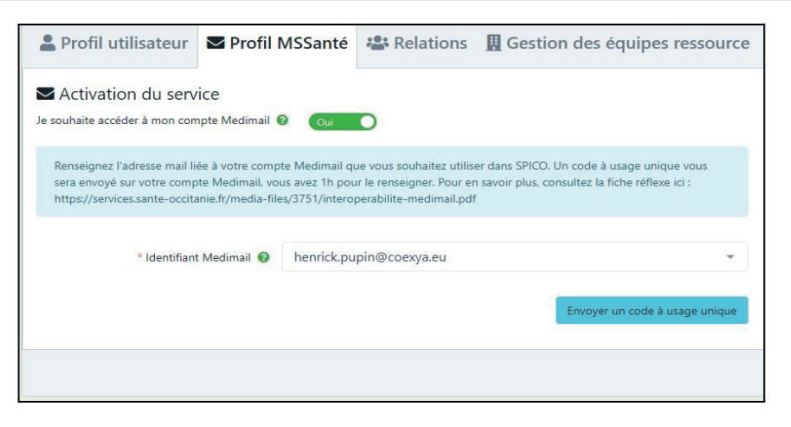

La synchronisation du service Medimail dans AZUREZO permet d'offrir un point d'accès supplémentaire à vos mails Medimail reçus ou envoyés.

- Les mails reçus ou envoyés avant l'activation du service sont également visibles dans AZUREZO.
- Les mails envoyés depuis AZUREZO apparaissent également dans le portail Medimail.
- Les mails reçus après l'activation du service continuent d'apparaître dans le portail Medimail.

**L'application n'est pas capable** de gérer plusieurs boîtes Medimail pour un même compte utilisateur. Le cas échéant, il est nécessaire de choisir le compte Medimail à synchroniser dans AZUREZO.

**NB** : Attention à lier votre compte personnel à votre MSsanté et non pas le compte de votre structure qui est partagé avec les autres membres de celle-ci.

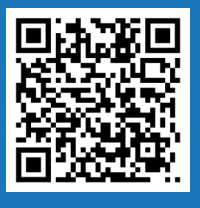

## Gestion des équipes ressources

**Fiche** N°7

Voir le tutoriel !

Profil équipe ressource L'onglet permet à une structure d'apparaître dans le répertoire régional et ainsi être sollicitée par des professionnels de santé de PACA directement depuis AZUREZO.

| Equipe Ressource                                                                                                    | Documents et prérequis exigés                                                                                   |                                                                                            |         |
|----------------------------------------------------------------------------------------------------|----------------------------------------------------------------------------------------------------|--------------------------------------------------------------------------------------------|---------|
| Apparaître dans l'aenuaitre régional des équipes ressource                                                                                                    | Décrie loi les prérequis éventuels exigés de vos demandeurs<br>fezvrevfed Merci de remplir le formulaire de der | documents à joindre, éléments indispensatiles autour du patient, etc<br>mande cl-dessours. |         |
| Reveiger Furl d'un cott Vous pouvez sélectionner la le formulaire à taixe rengils par le demandeur  Demande - Réponse                                                           | Sélectionner un fichie<br>Nombre d'items par page : 10                                                          | n Date division                                                                            | Antiner |
| Description de mon activité<br>Anne si voire activité d'équipe massance, als d'arantes au misura les demandeurs. Ces informations apparationne dans les résultats de recherche. |                                                                                                    | Aucune donnée                                                                              | 26.0013 |
| Chung limit à 100 caractères                                                                                                    |                                                                                                    |                                                                                            |         |
| Meeting de gaar de ge                                                                                                    | fli équipe ressource                                                                                            |                                                                                            |         |
|                                                                                                    |                                                                                                    |                                                                                            | Retour  |

Pour sortir de la gestion du profil, cliquez sur Retour accueil

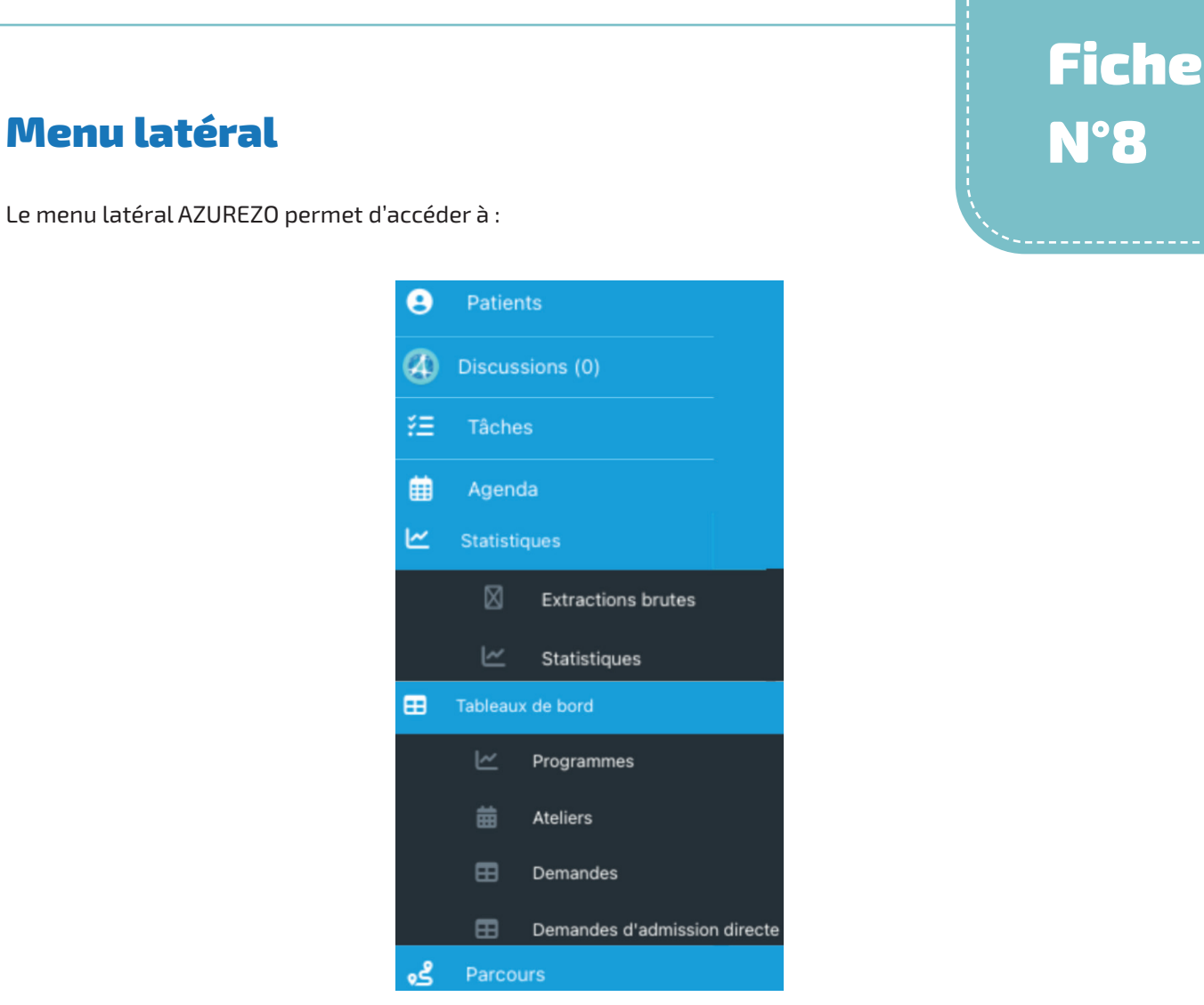

Selon vos droits (Utilisateur ou Super Utilisateur), vous aurez accès à tout ou partie de ce menu.

## La délégation de compte

AZUREZO permet de demander une délégation de compte à un autre utilisateur ou à une structure depuis l'onglet relations dans l'interface **"Mon profil"**.

#### Mes délégants permet de :

- Visualiser les personnes physiques ou morales au nom de qui je peux m'identifier.
- Faire une demande de délégation à des personnes physiques ou morales pour lesquelles je n'ai pas encore toutes les délégations (Dossiers / Discussions).

| PrePr                        | rod 3.1.0.18                                                   |                                                                                                    |                                                                                                    | •••                             | 🛓 🦧 🚧 🕒 FTO |
|------------------------------|----------------------------------------------------------------|----------------------------------------------------------------------------------------------------|----------------------------------------------------------------------------------------------------|---------------------------------|-------------|
| Profil utilisateur           | Profil MSSanté 🜲 Notifications 🛃 Relations                     | 🛿 Profil Expert 🛛 🛱 Gestion des équi                                                                | pes ressource  🛔 Groupes de favoris                                                                                                    |                                 | Mes Röler   |
|                              | Mes délégués                                                   |                                                                                                    |                                                                                                    | Mes délégants                   | A Structure |
| + 34 + 40                    | Les délégants sont les professionnels (physic                  | ues ou moraux) vous donnant délégation sur leur co                                                  | impte, i.e. vous permettant d'agir en leur nom et d'obtenir le même niveau de droits qu'eux (lors                                                                     | ique vous agissez en leur nom). |             |
| 1 2 1 M                      |                                                                |                                                                                                    |                                                                                                    |                                 | ٩           |
|                              |                                                                |                                                                                                    |                                                                                                    |                                 |             |
| uer sur                      | 💄 Mon profil                                                   |                                                                                                    |                                                                                                    |                                 |             |
|                              | -                                                              |                                                                                                    |                                                                                                    |                                 |             |
| cherch                       | e la personne physique                                         | ou morale a qui                                                                                     | je souhalte demander la delo                                                                                                    | egation en cliqi                | lant sur    |
| 🔐 noi                        | ır un nrofessionnel                                            |                                                                                                    |                                                                                                    |                                 |             |
| ροι                          | in un professionnet                                            |                                                                                                    |                                                                                                    |                                 |             |
| Re                           |                                                                |                                                                                                    |                                                                                                    |                                 |             |
| ροι                          | ur une structure                                               |                                                                                                    |                                                                                                    |                                 |             |
|                              |                                                                |                                                                                                    |                                                                                                    |                                 |             |
| cherche d'u                  | ine structure                                                  |                                                                                                    |                                                                                                    | ×                               |             |
| clure les établis            | ssements Oui O Inclure les unités/service                      | S Non                                                                                               |                                                                                                    |                                 |             |
| arca sud                     |                                                                | Ville / Code postal                                                                                 |                                                                                                    |                                 |             |
|                              |                                                                |                                                                                                    |                                                                                                    | _                               |             |
| électionner une              | e catégorie d'établissement                                    | *                                                                                                   | l c                                                                                                    | 2 0                             |             |
| ombre d'items r              | par page : 10 -                                                |                                                                                                    |                                                                                                    |                                 |             |
| , and a nemo p               |                                                                |                                                                                                    |                                                                                                    |                                 |             |
| ype                          | Nom                                                            | Information                                                                                         | IS                                                                                                    | Actions                         |             |
| tablissement                 | ARCA SUD DELEGATION DES ALPES MARITIN                          | ES Adresse: 3                                                                                       | 4 Chemin DU VAL FLEURI, 06800 CAGNES SUR MER                                                                                                    | Ø                               |             |
| - h Formand                  | ARCA SUD DELEGATION DES BOUCHES-DU-                            |                                                                                                    | -///_h 0040000000                                                                                                    |                                 |             |
| aniissement                  |                                                                | RHONE Numéro de                                                                                     | telephone: +33488926888                                                                                                    | 12                              |             |
| tablissement                 | •                                                              | RHONE Numéro de<br>Adresse: 7                                                                       | Rue D ITALIE, 13006 MARSEILLE 06                                                                                                    | 0                               |             |
| tablissement                 | ARCA SUD DÉLÉGATION DU VAR     O                               | Adresse: 8                                                                                          | tereprone: +33489926888<br>Rue D ITALIE, 13006 MARSEILLE 06<br>65 Avenue DE BRUXELLES, 83500 LA SEYNE SUR MER                                                         | 0                               |             |
| tablissement                 | ARCA SUD DÉLÉGATION DU VAR     ARCA SUD DELEGATION DU VAUCLUSE | RHUNE Numéro de<br>Adresse: 7<br>Adresse: 8<br>Numéro de                                            | telephone: +33488926888<br>Rue D ITALIE, 13006 MARSEILLE 06<br>65 Avenue DE BRUXELLES, 83500 LA SEYNE SUR MER<br>téléphone: +33488926888                              | @<br>                           |             |
| tablissement<br>tablissement | ARCA SUD DÉLÉGATION DU VAR     ARCA SUD DELEGATION DU VAUCLUSE | Numéro de<br>Adresse: 7           Adresse: 8           Numéro de<br>Adresse: 8                      | telephone: +33488926888<br>Rue D ITALIE, 13006 MARSEILLE 06<br>65 Avenue DE BRUXELLES, 83500 LA SEYNE SUR MER<br>téléphone: +33488926888<br>Rue KRUGER, 84000 AVIGNON | 0<br>0                          |             |
| tablissement<br>tablissement | ARCA SUD DÉLÉGATION DU VAR     ARCA SUD DELEGATION DU VAUCLUSE | Numéro de<br>Adresse: 7           Adresse: 8           Numéro de<br>Adresse: 8           4 éléments | telephone: +33488926888<br>Rue D ITALIE, 13006 MARSEILLE 06<br>65 Avenue DE BRUXELLES, 83500 LA SEYNE SUR MER<br>téléphone: +33488926888<br>Rue KRUGER, 84000 AVIGNON | 0<br>0<br>0                     |             |
| tablissement<br>tablissement | ARCA SUD DÉLÉGATION DU VAR     ARCA SUD DELEGATION DU VAUCLUSE | Numéro de<br>Adresse: 7       Adresse: 8       Adresse: 8       Adresse: 8       4 éléments         | telephone: +33488926888<br>Rue D ITALIE, 13006 MARSEILLE 06<br>65 Avenue DE BRUXELLES, 83500 LA SEYNE SUR MER<br>téléphone: +33488926888<br>Rue KRUGER, 84000 AVIGNON | 0                               |             |
| tablissement<br>tablissement | ARCA SUD DÉLÉGATION DU VAR     ARCA SUD DELEGATION DU VAUCLUSE | Numéro de<br>Adresse: 7       Adresse: 8       Adresse: 8       Adresse: 8       4 éléments         | telephone: +33488926888<br>Rue D ITALIE, 13006 MARSEILLE 06<br>65 Avenue DE BRUXELLES, 83500 LA SEYNE SUR MER<br>téléphone: +33488926888<br>Rue KRUGER, 84000 AVIGNON | 0<br>0<br>0                     |             |

Choisir la structure en cliquant sur

Une liste déroulante permet de choisir si je souhaite faire une demande de délégation:

- sur la partie Dossiers
- sur la partie Discussions
- sur les deux.

|                                          | Z. | 2  | Demande de délégation Dossiers               |
|------------------------------------------|----|----|----------------------------------------------|
| 1                                        | z. | 2. | Demande de délégation Discussions            |
| 1                                        | 2  | 2  | Demande de délégation Dossiers + Discussions |
| ARCA SUD DELEGATION DES BOUCHES-DU-RHÔNE | 2. | 1  | 💵 🚺                                          |
| ARCA SUD DELEGATION DU VAUCLUSE          | X. | 2  | \min 🚺                                       |

**Fiche** 

Partie 1/2

L'icône devient jaune (et le reste tant que la demande de délégation n'a pas été validée par le délégant).

| + Se + de<br>Nombre d'items par page: 10 |                       |                              |                              | ٩       |
|------------------------------------------|-----------------------|------------------------------|------------------------------|---------|
| Nom                                      | Dernière connexion 11 | Délégant AZUREZO-Dossiers 11 | Délégant AZUREZO-Discussions | Actions |
| ARCA SUD DELEGATION DES BOUCHES-DU-RHÔNE |                       | ±                            | 2                            | 21      |

## Fiche N°9 Partie 2/2

Le délégant demandé reçoit une notification :

|   |      | 8   | Ð 73   | -             | ۰              | 64    | ARCA SUD DELEGATION DES BOUCHES-DU-RHÔNE |
|---|------|-----|--------|---------------|----------------|-------|------------------------------------------|
| ' | Vous | ave | z 1 de | mande<br>atte | e(s) d<br>inte | de dé | légation en                              |
|   |      |     |        |               |                |       |                                          |

| Cliquer sur 💄                         |                            |                         |   |   |
|---------------------------------------|----------------------------|-------------------------|---|---|
| Modification d'un professionnel       | Modification des relations | Profil équipe ressource |   |   |
| + 삶<br>Nombre d'items par page : 10 ▼ |                            |                         |   | ٩ |
| FTO 24/10/2024                        | 2 4 1                      | ž                       | ☆ |   |

Le délégant clique sur la validation afin d'accepter la demande.

Les droits nous ont bien été délégués.

|   |     |        |          | žΞ      | * | <u>i-i</u> | ARCA SUD DELEGATION DES BOUCHES-DU-RHÔNE | œ |
|---|-----|--------|----------|---------|---|------------|------------------------------------------|---|
|   |     | Compte | es dispo | onibles |   |            |                                          |   |
| £ | FTO |        |          |         |   |            |                                          |   |

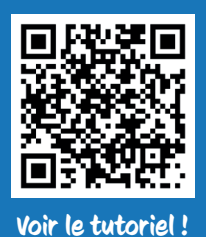

## Filtres - Choisir ses critères de recherche d'un dossier patient

Une recherche peut être réalisée selon plusieurs critères :

• Recherche de la personne :

- Nom
- Prénom
- Date de naissance
- Sexe
- Recherche par statut du dossier usager/patient (choix multiples)
- Recherche par thématiques (Assistance, Diabète, PPS...)
- Recherche par professionnel prenant en charge l'usager/patient
- Recherche par rôles
- Recherche par structure
- Recherche par un professionnel de santé
- Recherche par zone géographique et/ou ville du patient
- Recherche avec champs multiples (Nom du patient/structure par exemple).

| UREZO<br>Mes patients                                           |                                                                                          | rierioù 4.                                                        | 0.0.0               |                                                        |         |                                                                                                    |                                            |                          |                       |                                              |                   |                                                                                                    | Ŧ                                          | 0                           | GGRUTT |
|-----------------------------------------------------------------|------------------------------------------------------------------------------------------|-------------------------------------------------------------------|---------------------|--------------------------------------------------------|---------|----------------------------------------------------------------------------------------------------|--------------------------------------------|--------------------------|-----------------------|----------------------------------------------|-------------------|----------------------------------------------------------------------------------------------------|--------------------------------------------|-----------------------------|--------|
| Recher                                                          | cher u                                                                                   | In patient                                                        |                     |                                                        |         |                                                                                                    |                                            |                          |                       |                                              |                   |                                                                                                    |                                            |                             | *      |
| Patient                                                         |                                                                                          |                                                                   |                     |                                                        |         |                                                                                                    | Ce                                         | ercle de s               | soin 😗                |                                              |                   |                                                                                                    |                                            |                             |        |
| Nom du                                                          | patient                                                                                  |                                                                   |                     |                                                        |         | Sexe: 🜑 H 🌑 F 🜑 I 💿                                                                                                    |                                            | Recherche                | er un professionnel   | *                                            | The               | ématiques :                                                                                        |                                            |                             | *      |
| Prénom                                                          | du patie                                                                                 | ent                                                               |                     |                                                        | Statuts | •                                                                                                    |                                            | Rôles                    |                       | *                                            | Par               | rcours                                                                                             |                                            |                             | Ŧ      |
| 🗐 Date                                                          | de naiss                                                                                 | sance ;                                                           |                     |                                                        | Rechero | cher une ville 👻                                                                                                    |                                            | Structures               | s de coordination     | *                                            |                   |                                                                                                    |                                            |                             |        |
|                                                                 |                                                                                          |                                                                   |                     |                                                        |         |                                                                                                    |                                            |                          |                       |                                              |                   |                                                                                                    |                                            |                             |        |
| Zones g                                                         | éograph                                                                                  | ris:                                                              |                     | Décédés                                                |         | Archivés :                                                                                                    |                                            | lon                      | •                     | Tâches : Nen                                 |                   | Hospita                                                                                            | lisation :                                 | Non                         |        |
| Zones g<br>Nombre d'iter                                        | éograph<br>Favor<br>ms par p                                                             | ris : 10 -                                                        | •                   | <ul> <li>Décédés</li> </ul>                            |         | • Archivés :                                                                                                    |                                            |                          | ۰                     | Tâches : Nun                                 |                   | Hospita                                                                                            | lisation :<br>hercher les                  | Non<br>patients             | • 🙁    |
| Zones g<br>Nombre d'iter<br>Nom 11                              | <ul> <li>Favor</li> <li>ms par p</li> <li>Sexe</li> <li>It</li> </ul>                    | iques :<br>ris :<br>age : 10<br>Date de<br>naissance              | Date de<br>décès II | Décédés     CP/Commune     I1                          | Statuts | Archivés :     Thématiques                                                                                                    |                                            |                          | •<br>Hospitalisations | Tâches : Nien                                |                   | <ul> <li>Hospita</li> <li>Rec</li> <li>Date de mise à jour</li> </ul>                              | lisation :<br>hercher les                  | Prochain<br>RDV             | - ×    |
| Zones g<br>Nombre d'iter<br>Nom II<br>AFTO<br>DAC               | <ul> <li>Favor</li> <li>ms par p</li> <li>Sexe<br/>11</li> <li>O</li> </ul>              | iques :<br>ris : 10 «<br>Date de<br>naissance<br>11<br>01/01/1    | Date de<br>décès IT | Décédés      CP/Commune      I1      83400      HYERES | Statuts | Archivés :     Archivés :     Thématiques     Outrisé sons infimiter :     Contrologie * Outrisé d'Austantions * Creme     Contrologie * Outrisé d'Austantions * Creme                                                     | mande - Re<br>Prévention<br>12 Principa    | ion<br>Approve<br>Interp | Hospitalisations      | Táches : 1000                                | RTC (P Vigilians) | Hospitz     Rec                                                                                    | lisation :<br>hercher les<br><b>Täches</b> | patients<br>Prochain<br>RDV | - ©    |
| Zones g<br>Nombre d'iter<br>Nom II<br>* FTO<br>DAC<br>CARA PUCE | <ul> <li>Favor</li> <li>Favor</li> <li>Sexe</li> <li>It</li> <li>O</li> <li>Q</li> </ul> | iques :<br>ris : 10 ~<br>Date de<br>naissance<br>11<br>01/01/1970 | Date de<br>décès IT | Décédés     CP/Commune     II     83400     HYERES     | Statuts | Archivés :     Archivés :     Thématiques     Conserve da Sante (Conserve)     Contrologie T Outline(Conserve)     Contrologie T Outline(Conserve)     Contrologie T Outline(Conserve)     Contrologie T Outline(Conserve) | mander . Rei<br>Prévention<br>O. Principal | ion<br>Munnes)<br>MUTP   | Hospitalisations      | Täches : 1000<br>Parcours<br>MATC & MATC & M | RTC (Ø Vigilans)  | Hospitu     Rec     Rec     Date de     mise à jou     13/03/202     15:50     13/03/202     11:13 | Tâches                                     | Prochain<br>RDV             | Actio  |

L'export du tableau de bord des patients est possible grâce au bouton suivant :

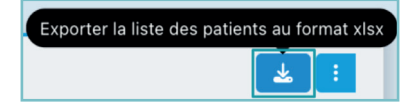

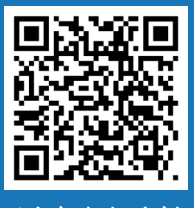

## Filtres - Mémoriser ses filtres de recherche

Voir le tutoriel !

Avant de lancer la recherche, il est possible de mémoriser les filtres choisis en cliquant sur la flèche **v**ous accéderez au menu de mémorisation des filtres :

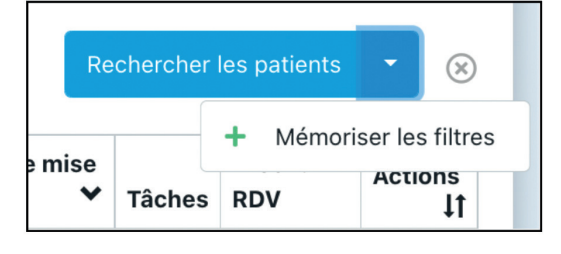

Vous pourrez retrouver vos filtres enregistrés dans la liste déroulante via

Vous pouvez choisir une recherche par défaut 🔶 . Cette dernière sera appliquée automatiquement sur votre tableau de bord usager/patient. Il ne peut être choisi qu'une recherche par défaut.

Lorsque vous êtes connectée en tant que structure (bonhommes verts), les filtres que vous choisissez ne seront effectifs que pour vous-même (personne physique) et ne s'appliqueront pas à l'ensemble de votre structure.

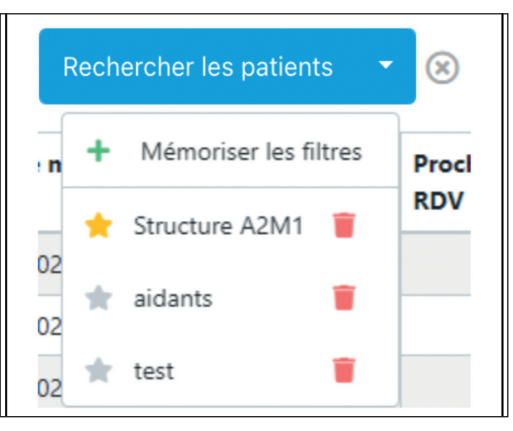

Des filtres peuvent être supprimés via l'icône 🥛 . En cas de suppression, cette action est irréversible.

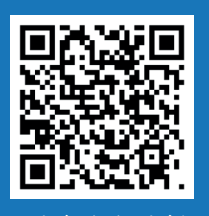

### File active des dossiers

Fiche N°12 Partie 1/2

Voir le tutoriel !

Depuis votre tableau de bord des patients, la liste des patients s'affiche avec :

- Le nom et prénom du patient,
- Son sexe,
- Sa date de naissance
- Sa date de décès
- Sa commune
- Le statut en cours du dossier :

| 💽 Sortie                |
|-------------------------|
| Scoordination intensive |
| 🔝 Coordination soutenue |
| Orientation             |
| 🚨 Service spécialisé    |
| 놃 Suivi                 |
| 🔊 En attente            |
| 🔊 Non renseigné         |

La saisie de ce statut n'est disponible que pour les personnes morales.

- Les thématiques ouvertes sur le dossier
- Ses hospitalisations
- Les parcours
- La date de mise à jour du dossier
- Le nombre de tâches planifiées ou/et en cours
- Le prochain RDV
- Actions : permet de se rendre directement sur le dossier du patient en cliquant sur le répertoire.

Une fois les critères de recherche sélectionnés, cliquez sur Rechercher les patients . Votre sélection sera affichée dans le tableau de bord. Seuls les dossiers patients sur lesquels vous êtes "habilité" (dans le cercle de soins) s'afficheront.

| Rechercher un patient                                                                                                    |                                                |                                                                                                    |                      |                            |                                     |                                                                 |                                                                                                    |                                                                                |          |                  |          |                                                                                                    |            |                 | ż |
|----------------------------------------------------------------------------------------------------|------------------------------------------------|----------------------------------------------------------------------------------------------------|----------------------|----------------------------|-------------------------------------|-----------------------------------------------------------------|----------------------------------------------------------------------------------------------------|--------------------------------------------------------------------------------|----------|------------------|----------|----------------------------------------------------------------------------------------------------|------------|-----------------|---|
| Patient                                                                                                    |                                                |                                                                                                    |                      |                            |                                     |                                                                 |                                                                                                    | Cercle de soin 🥥                                                               |          |                  |          |                                                                                                    |            |                 |   |
| Nom du patient                                                                                                    |                                                |                                                                                                    | Sexe: H F I 🛞        |                            |                                     | 8                                                               | Rechercher un professionnel                                                                                                    | Rechercher un professionnel +                                                  |          |                  | ques :   |                                                                                                    |            | ÷               |   |
| Prénom du patient                                                                                                    |                                                |                                                                                                    |                      | Statuts                    |                                     |                                                                 | *                                                                                                    | Rôles                                                                          |          | -                | Parcours |                                                                                                    |            |                 | * |
| 🖽 Date de naissance :                                                                                                    |                                                |                                                                                                    |                      | Rechero                    | cher une ville                      |                                                                 |                                                                                                    | Structures de coordination                                                     |          |                  |          |                                                                                                    |            |                 |   |
| Zones géographiques :                                                                                                    |                                                | -                                                                                                    |                      |                            |                                     |                                                                 |                                                                                                    |                                                                                |          |                  |          |                                                                                                    |            |                 |   |
| Emorie :                                                                                                    |                                                |                                                                                                    | Décédé               |                            |                                     |                                                                 | Archives :                                                                                                    |                                                                                | Taches : |                  |          | Hospitalisa                                                                                                    | tinn -     |                 |   |
|                                                                                                    |                                                |                                                                                                    |                      |                            |                                     |                                                                 |                                                                                                    |                                                                                |          |                  |          |                                                                                                    |            |                 | _ |
|                                                                                                    |                                                |                                                                                                    |                      |                            |                                     |                                                                 |                                                                                                    |                                                                                |          |                  |          | Desta                                                                                                    |            |                 |   |
|                                                                                                    |                                                |                                                                                                    |                      |                            |                                     |                                                                 | INNOVAT                                                                                                    | ON E-SANTÉ SUD PARCOURS                                                        | ET       |                  |          | Reche                                                                                                    | ercher les | patients ·      | - |
| mbre d'îtems par page : 10 -                                                                                                    | 0                                              |                                                                                                    |                      |                            |                                     |                                                                 | INNOVAT                                                                                                    | ION E-SANTÉ SUD PARCOURS<br>COOPÉRATION<br>Orientation                         | ET       |                  |          | Recht                                                                                                    | ercher les | patients •      | - |
| mbre d'items par page : 10 -                                                                                                    | Sexe                                           | Date de<br>naissance                                                                                                    | LT Det               | te de<br>cès II            | CP/Commune                          | Statuts                                                         | INNOVAT                                                                                                    | ON E-SANTÉ SUD PARCOURS<br>COOPÉRATION<br>Orientation<br>Depuis le 06/08/2024  | ET       | Hospitalisations | Parcours | Reche<br>Date de mise à<br>jour 11                                                                                                    | Täches     | Prochain<br>RDV | A |
| mbre d'îtems par page : 10 -<br>m ST RETEST                                                                                        | Sexe<br>11<br>O                                | Date de<br>naissance<br>17/01/1991                                                                                            | LT Dat               | te de<br>cès IT            | CPjCommune<br>I1                    | Statuts                                                         | INNOVAT                                                                                                    | ON E-SANTÉ SUD PARCOURS<br>COOPÉRATION<br>Orientation<br>Depuis le 06/08/2024  | ET       | Hospitalisations | Parcours | Reche<br>Date de mise à<br>jour LT<br>17/08/2023 14:40                                                                                                    | Tâches     | Prochain<br>RDV |   |
| nbre d'items par page : 10 -<br>n                                                                                                  | Sexe<br>II<br>O'                               | Date de<br>naissance<br>17/01/1991<br>08/01/1970                                                                              | LT déc               | te de<br>cès IT            | CPjCommune<br>11                    | Statuts                                                         | Thématiqu<br>Managara<br>Pangaré ésakasians                                                                                                    | ION E-SANTE SUD PARCOURS<br>COOFERATION<br>Orientation<br>Depuis le 06/08/2024 | ET       | Hospitalisations | Parcours | Recht<br>Date de mise à<br>jour LT<br>17/08/2023 14:40<br>06/08/2024<br>08:43                                                                                                    | Tâches     | Prochain<br>RDV | • |
| nbre d'items par page : 10 -<br>m TRETEST<br>ST RETEST<br>ARON MARC                                                                | Sexe<br>II<br>of<br>of<br>of                   | Date de<br>naissance<br>17/01/1991<br>08/01/1970<br>02/01/1970                                                                | IT déc               | te de<br>cès IT            | CPjCommune<br>II                    | Statuts                                                         | Thématiqu<br>Outro Centestions                                                                                                    | ON E-SANTÉ SUD PARCOURS<br>COOPÉRATION<br>Orientation<br>Depuis le 06/08/2024  | ET       | Hospitalisations | Parcours | Date de mise à<br>jour         à<br>IT           17/08/2023 14:40         06/08/2024           08:43         24/07/2023 15:44                                                                     | Tâches     | Prochain<br>RDV |   |
| ntre d'îtems par page 1 10 +<br>m V<br>17 BETEST<br>17 LEO<br>JARON MARC<br>261TE TEST                                             | Sexe<br>II<br>of<br>of<br>of<br>of<br>of       | Date de naissance           12/01/1991           08/01/1970           02/01/1970           02/01/1970                         | II Dat<br>déc<br>02/ | te de<br>cès 11<br>08/2024 | CP)Cemmune<br>II                    | Statuts                                                         | Thématique<br>Control d'exclusions<br>Control d'exclusions<br>Control d' | ON E-SANTÉ SUID PARCOURS<br>COOPERATION<br>Orienteion<br>Depuis le 06/08/2024  |          | Hospitalisations | Parcours | Date de mise à<br>jeur         11           17/08/2023 14:40         06/08/2024           08:43         24/07/2023 15:44           16/09/2024 11:44         16/09/2024 11:44                      | Tâches     | Prochain<br>RDV | A |
| nthe d'Items per page i 10 +<br>m V<br>ST RETEST<br>ST LEO<br>UNION MARIC<br>2217E TEST<br>VISION JANNETTE SHE(S)<br>JIERD JEANNE) | Sexe<br>of<br>of<br>of<br>of<br>of<br>of<br>of | Date de<br>naissance           17/01/1991           08/01/1970           02/01/1970           01/01/1969           20/04/2000 | IT dec               | te de<br>cês IT<br>08/2024 | CP)Commune<br>II<br>83000<br>TOULON | Statuts<br>3.5<br>3.5<br>3.5<br>3.5<br>3.5<br>3.5<br>3.5<br>3.5 | Thérnation<br>Gourse Cashadians<br>Constant Cashadians<br>Constant Cashadians<br>Constant Cashadians<br>Constant Cashadians<br>Constant Cashadians<br>Constant Cashadians                                                                                                    |                                                                                |          | Hospitalisations | Parcours | Date de mise à<br>jour         It           17/08/2023 14:40         06(08/2024<br>08:43           24(07/2023 15:44         16(09/2024 11:44           16(09/2024 11:44         31(07/2023 13:50) | Tâches     | Prochain<br>RDV |   |

Il est possible de choisir le nombre de dossiers affichés par page, grâce à la pagination.

Il est possible de filtrer sur plusieurs thématiques et plusieurs rôles.

L'export des données patient est rendu possible grâce au bouton en haut à droite de la file active (max 1000 patients).

Le bandeau permettant de créer un nouveau patient est affiché en permanence lors de la navigation sur le tableau de bord des patients **executer** est existant

Fiche

Partie 2/2

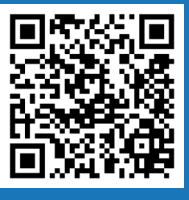

## Présentation générale d'un dossier patient

## Fiche N°13

Voir le tutoriel !

Tous les dossiers patients sont identiques et sont structurés de la manière suivante :

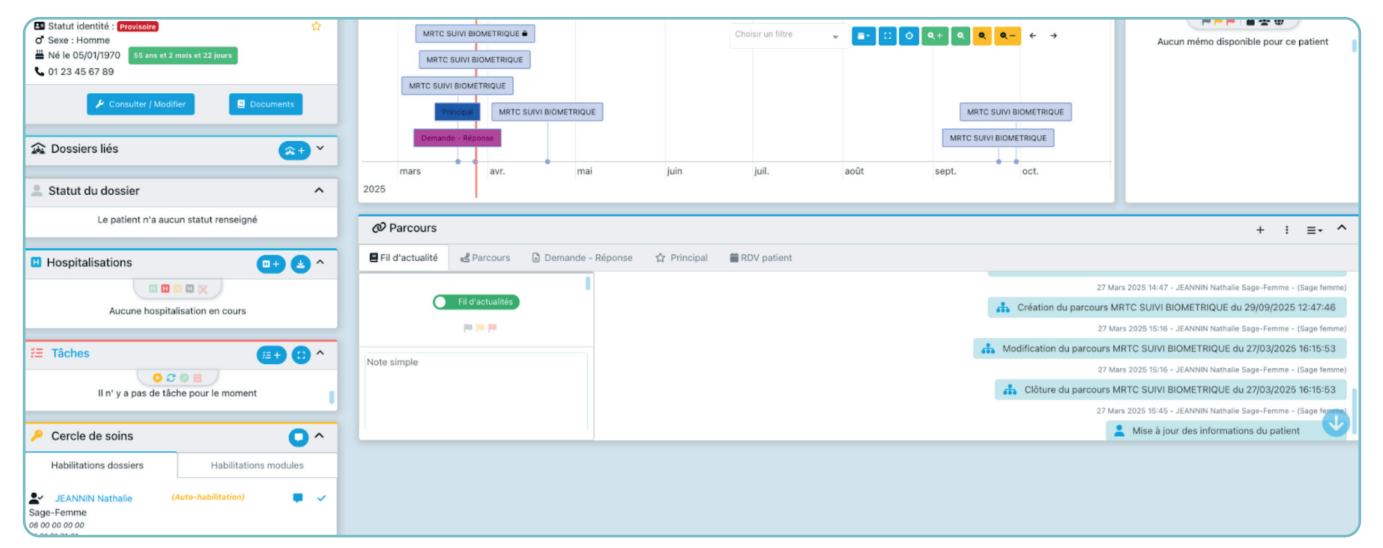

#### Les différentes rubriques :

- Informations administratives du patient
- Les dossiers liés
- Le statut du dossier
- L'hospitalisation
- Les tâches
- Le cercle de soins
- La ligne de vie
- Le mémo
- Le parcours

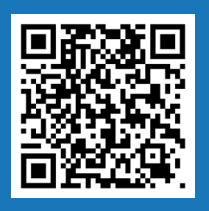

## Le fil d'actualité

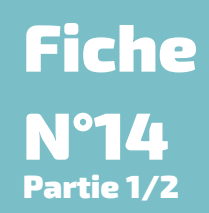

Voir le tutoriel !

Le fil d'actualité correspond à l'historique des actions effectuées sur le dossier d'un patient et permet de suivre toutes les modifications (création de formulaires, ajout d'un PS dans le cercle de soins, ajout de documents, etc.).

Il est possible de filtrer l'affichage selon les critères suivants : normal, important, très important.

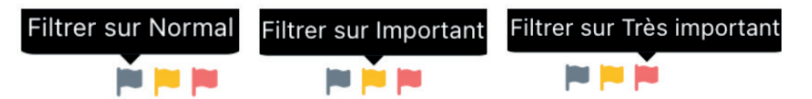

Pour afficher tout le fil d'actualité, désélectionner toutes les icônes.

| E Fil d'actualité 📽 Parcours 🖽 Outils de | Suivi 🜒 🔓 Demande - Réponse | Dossier de Soins Infirmiers                                                                                                    | X Activités DAC | Outils d'évaluations     | 2 Principal            | CPTS        | RDV patient           |
|------------------------------------------|-----------------------------|----------------------------------------------------------------------------------------------------|-----------------|--------------------------|------------------------|-------------|-----------------------|
|                                          |                             |                                                                                                    | 🔥 Modif         | lication du parcours Gér | onto-Les 5 mots de D   | ibois du 0  | 1/10/2024 14:52:17    |
|                                          |                             |                                                                                                    |                 |                          | 1 Octobre 2024 14:53   | FTO         | - (Coordonnateur DAC) |
| Fil d'actualités                         | •                           |                                                                                                    | <b></b> (       | Clôture du parcours Gér  | onto-Les 5 mots de D   | ibois du 01 | 1/10/2024 14:52:17    |
| in the last                              |                             |                                                                                                    |                 |                          | 1 Octobre 2024 14:53   | FTO         | - (Coordonnateur DAC) |
| Note simple                              | 1                           |                                                                                                    |                 | ch                       | Création du parcours   | EGS du 01   | 1/10/2024 14:53:17    |
| Note simple                              |                             |                                                                                                    |                 |                          | 1 Octobre 2024 14:53   | FTO         | · (Coordonnateur DAC) |
|                                          |                             |                                                                                                    |                 | ala Mo                   | dification du parcours | EGS du 01   | 1/10/2024 14:53:17    |
|                                          |                             |                                                                                                    |                 |                          | 1 Octobre 2024 15:03   | FTO         | (Coordonnateur DAC)   |
| Envoyer                                  |                             |                                                                                                    |                 | 🔥 Modificatio            | n du parcours PPCS 2   | 024 du 23   | /09/2024 10:26:45     |
|                                          | J                           | (a) the state of a state of a |                 |                          |                        |             | Y                     |

Sur le fil d'actualité, nous pouvons ajouter une note simple.

Il suffit de rédiger l'information voulue et de cliquer sur **Envoyer**.

Cette information sera enregistrée sur le cahier de liaison.

| Parcours          |                    |                     |                   |             |              |                      |              |                           | -                     | - :           | <b>≡</b> • ^ |
|-------------------|--------------------|---------------------|-------------------|-------------|--------------|----------------------|--------------|---------------------------|-----------------------|---------------|--------------|
| E Fil d'actualité | 🛃 Parcours         | 🖽 Outils de Suivi 🕜 | Demande - Réponse | ☆ Principal | Info patient | Dossier de Soin      | s Infirmiers | Prévention/ETP            | 🗱 Activités DAC       | 💝 Outi        | ils d'évalua |
|                   |                    |                     |                   |             | 3 Octobr     | e 2024 13:28 - ` FTO | au nom de l  | INNOVATION E-SANTÉ SUD PA | RCOURS ET COOPÉRATION | I - (Coordoni | nateur DAC)  |
| <b>C</b>          | ahier de liaison 🔵 |                     |                   |             |              |                      |              | <b>F</b> rdv le 10/10     |                       |               | 3            |
|                   | Catégorie          | •                   |                   |             |              |                      |              |                           |                       |               |              |

Le fil d'actualité peut, si on le souhaite, devenir le Cahier de liaison. Il suffit de faire glisser le bouton vers la droite et à l'inverse pour revenir vers le fil d'actualité.

|                   |                   |                     |                   |             |                               | Catégorie         | ×                      |        |
|-------------------|-------------------|---------------------|-------------------|-------------|-------------------------------|-------------------|------------------------|--------|
|                   |                   |                     |                   |             |                               |                   |                        | + : ≡• |
| E Fil d'actualité | Rercours          | 🖽 Outils de Suivi 😗 | Demande - Réponse | ☆ Principal | B Dossier de Soins Infirmiers | X Activités DAC   | 😻 Outils d'évaluations | ♣ CPTS |
| Ca                | hier de liaison 🔵 | 1                   |                   |             | Vous n'avez pa                | s de notification |                        |        |
|                   | Catégorie         | · ·                 |                   |             |                               |                   |                        |        |
| Note simple       |                   |                     |                   |             |                               |                   |                        |        |
|                   |                   |                     |                   |             |                               |                   |                        |        |
|                   |                   |                     |                   |             |                               |                   |                        |        |
|                   |                   |                     |                   |             |                               |                   |                        |        |

Catégories du cahier de liaison :

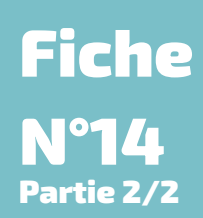

| Cahier de liaison 🔵                                                                                                    |   |
|----------------------------------------------------------------------------------------------------|---|
| ■ = = = = = = = = = = = = = = = = = = =                                                                                                    |   |
| Catégorie                                                                                                    |   |
| 🖹 Administratif / Social                                                                                                    | • |
| 😩 Aidant                                                                                                    |   |
| Alimentation/Hydratation                                                                                                    | l |
| l <b>⊪</b> Chute                                                                                                    |   |
| Comportement / Trouble cognitif                                                                                                    | I |
| B Douleur                                                                                                    |   |
| 🔁 Environnement de vie                                                                                                    | 2 |
| Equipement / Sécurité                                                                                                    | ( |
| 🛱 Evènement / Imprévus                                                                                                    |   |
| Hospitalisation                                                                                                    | Ì |
| Hygyène corporelle / Habillement                                                                                                    | ł |
| オ Mobilisation                                                                                                    |   |
| 🛤 Nuit / Sommeil                                                                                                    |   |
| Note: Provide the second second secon |   |
| 😲 Problème médical                                                                                                    |   |
| ( Respiratoire                                                                                                    |   |
| Traitement / Soins                                                                                                    |   |

Sur le cahier de liaison, nous pouvons ajouter une note simple. Il suffit de rédiger l'information voulue et de cliquer sur **Envoyer**.

ll est également possible d'ajouter une note enrichie, en cliquant sur 📝 Note enrichie

Sur la note enrichie, vous avez la possibilité d'indiquer la date et l'heure de votre observation. Lorsque la note est modifiée, la date et l'heure se mettent à jour automatiquement dans la note et sur le fil d'actualité. Cela permet de garder un suivi précis de l'observation.

| réer une note du cah | ier de liaison                 | > |
|----------------------|--------------------------------|---|
| * Titre              | Titre de la note               |   |
| Catégorie            | Catégorie de la note           | ÷ |
| Niveau d'importance  | Niveau d'importance de la note | Ŧ |
| Mode de partage      | Mode de partage                | * |
| Editer * Format *    |                                |   |
| Paragraphe • B       |                                |   |
|                      |                                |   |
| р                    |                                | 4 |
|                      |                                |   |

Cette note permet de choisir :

• la catégorie de la note :

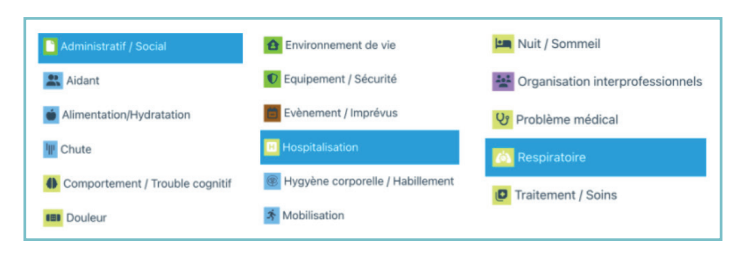

• le niveau d'importance de la note :

📃 Normal 🛛 📮 Important

- le mode de partage de la note : 😚 Public 🛛 😫 Partagé 🔒 Privé
  - Public : la note est accessible à tous les membres du cercle de soins.
  - Partagé : la note est accessible uniquement avec les personnes choisies.
  - Privé : la note est accessible uniquement par la personne qui l'a créée ainsi que la structure.

#### **FILTRER LES NOTES**

Il est possible de filtrer les notes simples par niveaux d'importance et modes de partage en utilisant les symboles.

📔 Très important

Pour les notes enrichies, le filtre "catégorie" s'applique et ne sélectionne que les notes enrichies classées dans la catégorie choisie.

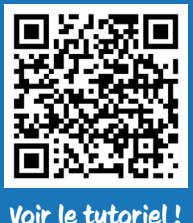

### Le Mémo

le tutoriel!

Sur chaque dossier patient, l'onglet Mémo peut-être utilisé comme un post-it pour inscrire des informations pratiques.

Exemple : Patient résidant au 5<sup>ème</sup> étage sans ascenseur.

Pour ajouter un mémo, cliquer sur 💶 , un pop-up apparaît pour saisir les informations du mémo.

| Création d'un mér            | no                                                                             |       |
|------------------------------|--------------------------------------------------------------------------------|-------|
| Titre                        |                                                                                |       |
| * Contenu                    |                                                                                | 1     |
| * Niveau d'importance        | Normal                                                                         | Ŧ     |
| * Mode de partage            | Public                                                                         | ٣     |
| Le mémo est accessible à tou | is les membres du cercle de soin et aux utilisateurs ayant accès à ce patient. |       |
|                              |                                                                                |       |
|                              | Annuler                                                                        | Créer |

Comme pour l'ajout d'un document, le mémo peut être partagé de plusieurs façons :

- Partagé : le mémo est accessible uniquement aux personnes choisies dans le cercle de soins.
- Public : le mémo est accessible à tous les membres du cercle de soins, en fonction de leurs habilitations concernant la visibilité du mémo.
- Privé : le mémo est accessible uniquement par la personne qui l'a créé ainsi que pour la structure.

Il est possible de créer plusieurs mémos pour un même usager/patient permettant, grâce aux titres, de trouver les informations adéquates.

Pour valider la création du mémo, il faut cliquer sur Créer

Suite à la création du mémo, ce dernier peut-être modifié 🖊 ou supprimé 🧧 selon les droits qui vous sont affectés.

Des filtres sur l'encart mémo servent à faciliter la recherche.

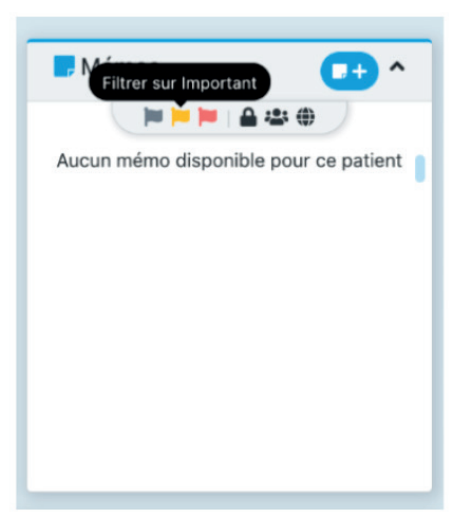

Fiche

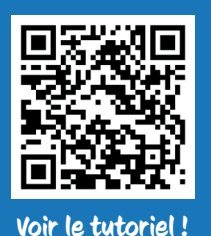

### La ligne de vie

La ligne de vie, présente sur chaque dossier patient, permet d'avoir une vue globale sur tous les faits marquants du patient, qu'ils soient passés, présents, futurs.

La ligne de vie est alimentée automatiquement au fur et à mesure des actions faites sur le dossier (formulaires, hospitalisations...).

L'affichage de la ligne de vie peut se faire par période, ou avec les flèches de déplacement pour avoir toute la visibilité depuis la création du dossier dans AZUREZO.

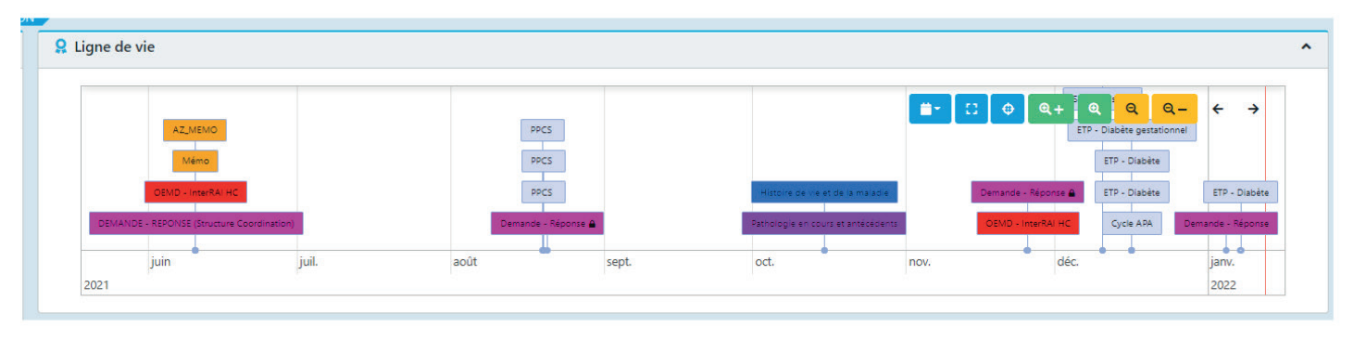

La ligne de vie peut être remplacée par l'encart des tâches, au souhait de chaque utilisateur, en cliquant sur le bouton d'agrandissement, dans l'encart tâches.

Les hospitalisations, les tâches, les documents, les rendez-vous sont visibles sur la ligne de vie.

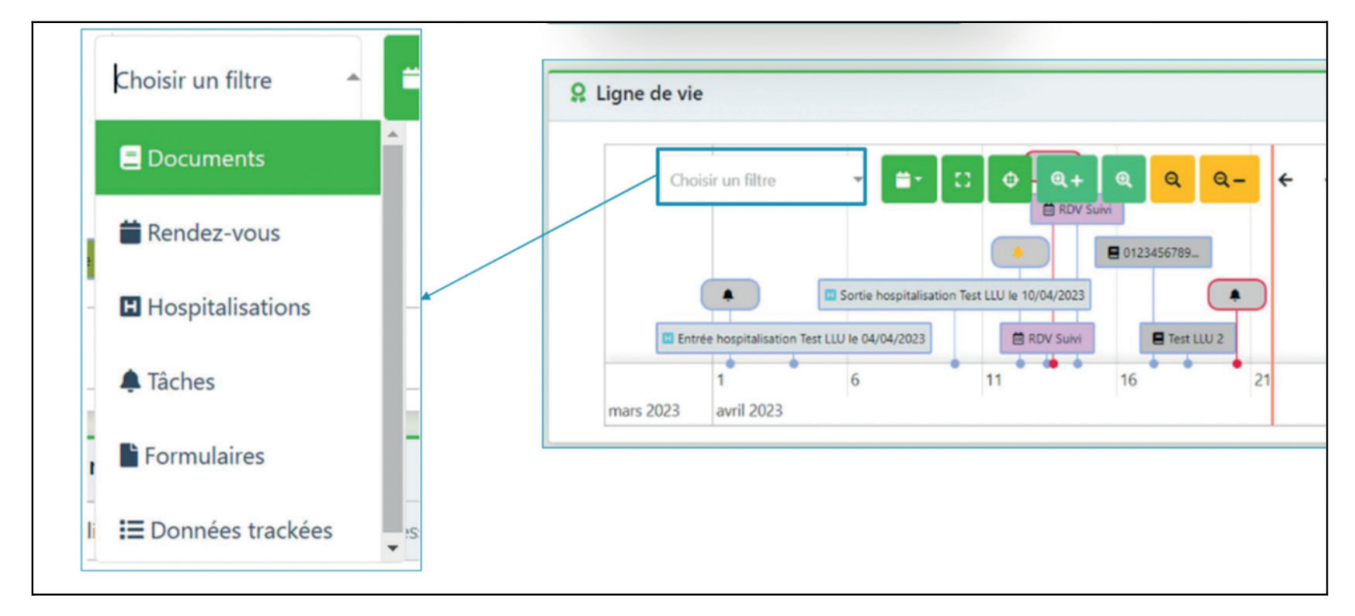

Fiche

**N°16** 

|                                                                                                    | Espace docun                                                                | Fich<br>N°17                                                                                                    |                                       |
|----------------------------------------------------------------------------------------------------|-----------------------------------------------------------------------------|----------------------------------------------------------------------------------------------------|---------------------------------------|
| Voir le tutoriel !                                                                                                    | Depuis le dossier patient, i                                                | l est possible d'ajouter des documents en                                                                                                    | · · · · · · · · · · · · · · · · · · · |
|                                                                                                    | cliquant sur                                                                |                                                                                                    |                                       |
|                                                                                                    |                                                                             | Source     Dossier Patient       Catégorie I Catégorie du document       Libellé *       Libellé du document       Commentaire                                                                                                    |                                       |
| Informations patie                                                                                                    | nt 🗸                                                                        | Date d'émission 🖹 15/10/2024                                                                                                    |                                       |
| <ul> <li>➡ Statut identité : v</li> <li>♂ Sexe : Homme</li> <li>➡ Né le 01/09/1970</li> <li>♥ Lieu de vie 145 ch</li> <li>♥ 06 06 06 06 06</li> <li>֎ ftodac@iess.fr</li> <li>♥ Zone(s) géograph</li> </ul> | tilde ☆<br>54 ans et 1 mois et 14 jours<br>emin du Palyvestre, 83400 HYERES | Document          Selectionner un fichier          Partage du document           Mode de partage          Public          Le document est accessible à tous les membres du cercle de soins, en fonction de leurs droits d'a sur les catégories de document. | ~<br>~                                |
| 🖌 Cons                                                                                                    | sulter / Modifier                                                           |                                                                                                    | ± Envoyer                             |

Il faut choisir la catégorie de document la plus appropriée en fonction de l'arborescence proposée.

La rubrique "Coordination" permet d'intégrer des documents au dossier patient. Cette rubrique facilite l'arborescence des nombreux documents.

- Documents médicaux- Comptes rendus médicaux
- Documents médicaux Ordonnances
- échanges partenaires Fiches d'orientation
- Outils GDC Autres outils GDC
- Outils GDC Évaluation
- Outils GDC PPCS
- Outils GDC Synthèse

Dans la rubrique

Partage du document \* plusieurs options possibles :

- **Public** : Le document est accessible à tous les membres du cercle de soins, en fonction de leurs droits d'accès sur les catégories de document.
- **Partagé** : Partage du document avec les destinataires sélectionnés, les utilisateurs délégués auront aussi accès au document.
- **Privé** : La note est accessible uniquement par la personne qui l'a créé ainsi que la structure.

En complément du filtrage par catégorie, il est possible de filtrer par type de document.

Afin de se raccorder à la matrice du Dossier Médical Partagé (DMP) en vigueur, les catégories de documents manquantes ont été ajoutées. Cette mise à jour permet d'assurer la conformité du système avec les exigences du DMP et d'améliorer la gestion des documents médicaux associés.

- Il est possible d'ajouter des pièces jointes ayant une taille maximale de 10 Mo. Une pop-up apparaît en cas de dépassement de cette taille.
- Les documents centrés patient importés dans l'agenda sont automatiquement transférés dans la gestion documentaire (GED) du dossier patient correspondant.
- Le professionnel de santé ayant déposé un document dans la GED du patient pourra le supprimer sans habilitation nécessaire, pendant une durée limitée d'une heure après son dépôt.

## Fiche N°18

### Les notifications

L'icône de notification 🦧 qui était déjà disponible sur le web est maintenant également disponible sur mobile.

| Web                                                                  |           |
|----------------------------------------------------------------------|-----------|
|                                                                      | ° : 🖡     |
| Notifications                                                        |           |
| Tout Non lu Lu Tout marquer comme                                    | Lu Non lu |
| 2 Vous avez une nouvelle hospitalisation concernant un dossier suivi | 🔤 7 j     |
| 2 Vous avez une nouvelle hospitalisation concernant un dossier suivi | 🗃 7 j     |
| Louis avez reçu une mise à jour d'hospitalisation                    | 🖾 7 j     |
| Vous avez reçu une mise à jour d'hospitalisation                     | 🔤 7 j     |
| Vous avez reçu une mise à jour d'hospitalisation                     | 🗃 7 j     |
| Vous avez reçu une mise à jour d'hospitalisation                     | 🗃 7 j     |

| Mobile                                                          |              |  |  |  |  |  |  |  |  |  |  |
|-----------------------------------------------------------------|--------------|--|--|--|--|--|--|--|--|--|--|
| 16:15 3                                                         | 📰 49 🔟 🗊     |  |  |  |  |  |  |  |  |  |  |
| ■ Mes patients                                                  | ↓ Q          |  |  |  |  |  |  |  |  |  |  |
| Connecté en tant que Faïka TOUATI                               |              |  |  |  |  |  |  |  |  |  |  |
| TEST LIBASSE     d' 20/11/2000 - HYERES - 83400, FRAN           |              |  |  |  |  |  |  |  |  |  |  |
| <ul> <li>■ ● ● FTO DAC</li> <li>● 01/01/1901 - HYERE</li> </ul> | S - 83400, 🔶 |  |  |  |  |  |  |  |  |  |  |

Les icônes de notifications :

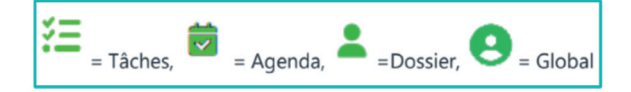

La gestion des notifications se fait au niveau de la structure, et chacune peut être activée ou désactivée au cas par cas :

| Z | Pre<br>Pre                  | Prod 3.1.0.18                                                      |                           |           |               |                         |                    |  |  | # <b>*</b> 1 | <br>- 64     |                             | TÉ SUD PARCO | URS ET COOPÉRATION     |
|---|-----------------------------|--------------------------------------------------------------------|---------------------------|-----------|---------------|-------------------------|--------------------|--|--|--------------|--------------|-----------------------------|--------------|------------------------|
| Γ | Rrofil utilisateur          | 🖾 Profil MSSanté                                                   | A Notifications           | Relations | Profil Expert | Profil équipe ressource | Groupes de favoris |  |  |              |              |                             |              |                        |
|   | Vous pouvez régler ve       | os préférences de notification.                                    |                           |           |               |                         |                    |  |  |              |              |                             |              |                        |
|   | Nombre d'items par pag      | e: 10 -                                                            |                           |           |               |                         |                    |  |  |              |              |                             | Refuser to   | utes les notifications |
|   | Notifications               |                                                                    |                           |           |               |                         |                    |  |  |              |              |                             | Mail         |                        |
|   | Agenda                      |                                                                    |                           |           |               |                         |                    |  |  |              | Réinitialise | er mes notifications Agenda |              |                        |
|   | Être notifié lorsqu'un rd   | v est ajouté à mon agenda par                                      | r un autre professionnel  |           |               |                         |                    |  |  |              |              |                             |              | Nor                    |
|   | Être notifié lorsqu'un rd   | v récurrent est ajoutée à mon                                      | agenda par un autre profe | ssionnel  |               |                         |                    |  |  |              |              |                             |              | Non                    |
|   | Être notifié lorsqu'un rd   | v est modifié par un autre prof                                    | fessionnel                |           |               |                         |                    |  |  |              |              |                             |              | Non                    |
|   | Être notifié lorsqu'un rd   | v est annulé par un autre profe                                    | essionnel                 |           |               |                         |                    |  |  |              |              |                             |              | Nor                    |
|   | Être notifié lorsqu'un rd   | Être notifié lorsqu'un rdv est supprimé par un autre professionnel |                           |           |               |                         |                    |  |  |              |              |                             |              | Nor                    |
|   | Être notifié de la liste de | is rdv de la journée                                               |                           |           |               |                         |                    |  |  |              |              |                             |              | Nor                    |
|   | Dossier                     |                                                                    |                           |           |               |                         |                    |  |  |              | Réinitialis  | er mes notifications Dossie |              |                        |

#### L'envoi de notification à partir d'un formulaire :

Il est possible pour un professionnel de santé d'envoyer une notification à un ou plusieurs destinataires du cercle de soins.

Dans le cas où des pièces jointes sont configurées dans la notification, ces dernières seront ajoutées aux mails de notifications envoyés.

### **Les extractions brutes**

Pour accéder au module "extractions brutes", il faut avoir le rôle de "Super utilisateur" en plus qu'être identifié en tant que structure.

La demande d'extraction brute génère une tâche disponible le lendemain de la demande.

Cette tâche donne accès au fichier d'extraction brute à télécharger.

Partagée par défaut à l'ensemble des membres d'une structure, il est conseillé de limiter l'accès aux extractions au professionnel identifié comme "super utilisateur".

L'extraction demandée ne comportera pas les informations saisies le jour-même.

Ce fichier zip contiendra toutes les informations sélectionnées par le demandeur (données administratives patient, les RDV, les hospitalisations, les membres du cercle de soins, les thématiques et les statuts).

#### Générer des extractions brutes de données :

• Aller sur l'onglet "Extractions brutes" (menu / STATISTIQUES / EXTRACTIONS BRUTES).

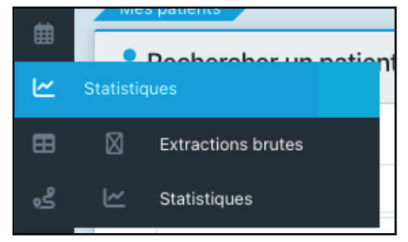

• Configurer les éléments que l'on souhaite extraire : la date de début et de fin, l'état des dossiers (dossiers archivés, des dossiers actifs ou tous), le statut type d'exercice et le type de fichiers.

|                    | Date de début :                                                                                                    |           | 🗇 JJ/MM/AAAA |            |          |
|--------------------|----------------------------------------------------------------------------------------------------|-----------|--------------|------------|----------|
|                    | Veuillez indiquer la date de début de l'extraction brute                                                                                                    |           |              |            |          |
|                    | Date de fin :                                                                                                    |           | 🗐 JJ/MM/AAA  |            |          |
|                    | Veuillez indiquer la date de fin de l'extraction brute                                                                                                    |           | L            |            |          |
|                    | État des dossiers                                                                                                    |           |              |            |          |
|                    | 9 Filtre état des dossiers : Tous O Actifs                                                                                                    | s 🔵 Archi | vés 🛞        |            |          |
|                    | L                                                                                                    |           |              |            |          |
|                    | ···· · · · · · · · · · · · · · · · · ·                                                                                                     |           | nooignoo pe  | ui ies uos | ssiers p |
| _                  |                                                                                                    |           | noonginoo po | ui ies uos | siers p  |
| Tou                | ut sélectionner Non                                                                                                    |           | noorginoo po | ui ies uos | siers p  |
| Γου                | ut sélectionner Non                                                                                                    |           | nooigiroo po |            | ssiers p |
| Γου                | Lt sélectionner Non                                                                                                    |           |              |            | ssiers p |
| Гои<br>>           | ut sélectionner Non                                                                                                    |           |              |            | ssiers p |
| >                  | ut sélectionner Non  Analyse En veille Inclusion Information                                                                                                    |           |              |            | ssiers p |
| īou<br>>           | ut sélectionner Non Analyse En veille Inclusion Information Non repseigné                                                                                                |           |              |            | ssiers p |
| Fou<br>>           | ut sélectionner Non  Analyse En veille Inclusion Information Non renseigné Orientation                                                                                   |           |              |            | ssiers p |
| Fou<br>><br>>      | ut sélectionner Non  Analyse En veille Inclusion Information Von renseigné Orientation Réorientation                                                                     |           |              |            | ssiers p |
| Fou<br>><br>>      | ut sélectionner Non                                                                                                    |           |              |            | ssiers p |
| ><br>><br>>        | Analyse Analyse En veille Inclusion Non Non renseigné Orientation Réorientation Service spécialisé Sortie                                                                |           |              |            | ssiers p |
| Fou<br>><br>><br>> | Analyse<br>En veille<br>Inclusion<br>Information<br>Non renseigné<br>Orientation<br>Réorientation<br>Service spécialisé<br>Sortie<br>Suivi                               |           |              |            | ssiers p |
| Fou<br>><br>><br>> | ut sélectionner Non  Analyse En veille Inclusion Information Non renseigné Orientation Réorientation Service spécialisé Sortie Suivi Suivi                               |           |              |            | ssiers p |
| ><br>><br>><br>>   | Analyse C En veille Inclusion Information Non renseigné Orientation Réorientation Service spécialisé Sortie Suivi Suivi coordination intensive Suivi coordination simple |           |              |            | ssiers p |

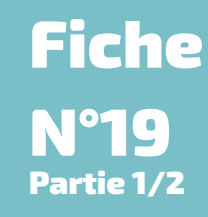

| Données administratives patient :              | Non                 | RDV :                                     | Non |
|------------------------------------------------|---------------------|-------------------------------------------|-----|
| Hospitalisation :                              | Non                 | Cercle de soins                           | Non |
| Thématiques -                                  |                     |                                           |     |
| memory and a                                   |                     |                                           |     |
| Sur la période préalablement définie, analysez | les changements des | statuts de vos dossiers                   |     |
| Statuts :                                      | Oui                 | A Le statut doit être sélectionné sur oui |     |
|                                                |                     |                                           |     |
| Thématiques :                                  |                     |                                           |     |
| Tout sélectionner                              |                     |                                           |     |
|                                                |                     |                                           |     |
| > Parcours Onco Gériatrie                      |                     |                                           |     |
| > PARENT                                       |                     |                                           |     |
| > Z Périnatalité                               |                     |                                           |     |
| > PHARM'OBSERVANCE                             |                     |                                           |     |
| Pôle Infos seniors                             |                     |                                           |     |
| > PPS Cancérologie                             |                     |                                           |     |
| > Prévention/ETP                               |                     |                                           |     |
| > Principal                                    |                     |                                           |     |
| > RESPOP IC                                    |                     |                                           |     |
| > Santé mentale                                |                     |                                           |     |
| Signaler une anomalie d'identité               |                     |                                           |     |
| Social                                         |                     |                                           |     |
| > z suivi OB-RA                                |                     |                                           |     |
| > Z Test Données                               |                     |                                           |     |
| > Z Test Formation Janvier                     |                     |                                           |     |
| > Z TEST SBN                                   |                     |                                           |     |
| > TEST SBN 2                                   |                     |                                           |     |
| > Thematique DDN                               |                     |                                           |     |
| Thématique de formation                        |                     |                                           |     |
| > Thématique de test                           |                     |                                           |     |
| > Thématique MMD                               |                     |                                           |     |
| > I thematique parent                          |                     |                                           |     |
| > Z Thématique test NHN                        |                     |                                           |     |
| Thématique 7MP                                 |                     |                                           |     |

#### Limiter l'accès aux extractions brutes de données :

Cette limitation ne peut être effectuée que le lendemain de la demande de l'extraction, ex: je fais ma demande le 28/11, je ne pourrai faire cette manipulation qu'à partir du 29/11. Il faut être identifié en son nom propre et non en tant que structure.

Se rendre sur le tableau de bord des tâches et filtrer les données en choisissant :

- Statut : à traiter
- Type(s) "Extraction brute"
- Échéance début : noter la date de la demande de l'extraction.
- Destinataire : choisir le nom de la structure sous laquelle vous avez demandé l'extraction.

| 🚝 Consulter les tâc   | E Consulter les tâches        |   |                  |                           |                   |                                    |  |  |  |  |  |  |
|-----------------------|-------------------------------|---|------------------|---------------------------|-------------------|------------------------------------|--|--|--|--|--|--|
| Contexte :            | Tous                          |   | Type(s) :        | Extraction brute ×        | ]                 |                                    |  |  |  |  |  |  |
| Statut :              | A traiter ×                   |   | Patient(s) :     | Rechercher un patient     | Destinataire(s) : | INNOVATION E-SANTÉ SUD PARCOUR × 🗸 |  |  |  |  |  |  |
| Échéance début :      | Choisir une date de début     |   | Échéance fin :   | 🛅 Choisir une date de fin | Niveau :          |                                    |  |  |  |  |  |  |
| Zones géographiques : | Choisir une zone géographique | • | Tâches du jour : | Non                       |                   |                                    |  |  |  |  |  |  |
|                       |                               |   |                  |                           |                   | Rechercher - 🖲                     |  |  |  |  |  |  |

Fiche

Partie 2/2

# Processus métier

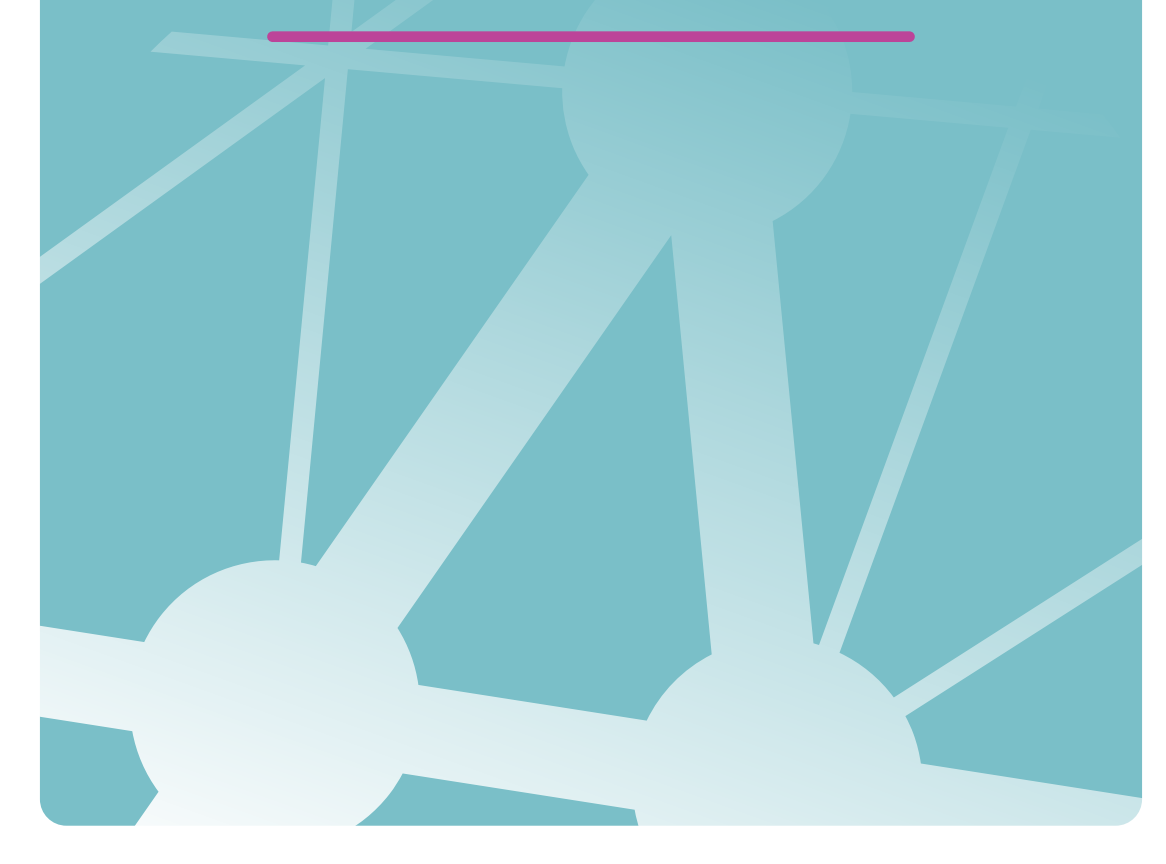

## **Création patient - Informations d'identité**

Connecté en tant que structure, la création de l'usager se fait depuis la file active des dossiers patients.

Afin de créer un nouveau patient, je dois d'abord m'assurer que celui n'existe pas sur AZUREZO. Pour cela, il faut cliquer sur le bouton **2** Rechercher si le patient est existant situé en bas de la page, puis renseigner les 5 traits d'identitovigilance.

| Recherche de patient existant                                                           |                                                                                                   |
|-----------------------------------------------------------------------------------------|---------------------------------------------------------------------------------------------------|
| Lidentité                                                                               |                                                                                                   |
| * Nom de naissance 🧕                                                                    |                                                                                                   |
| * 1er prénom de naissance 👂                                                             |                                                                                                   |
| * Date de naissance                                                                     | AAAA/MMILL III                                                                                    |
| * Sexe                                                                                  | Sélectionner                                                                                      |
| Pays de naissance                                                                       | FRANCE (99100)                                                                                    |
| Commune de naissance                                                                    | Veuillez d'abord saisir une date de naissance                                                     |
| NIR Ouvrant droit (si patient mineur consultez l'info bulle) 🧕                          |                                                                                                   |
| Validation                                                                              |                                                                                                   |
| Vérification d'une pièce d'identité 🧲                                                   |                                                                                                   |
| En présence d'un dossier existant, si vous souhaitez vous y habiliter, m<br>temporaire. | rrci de vérifier l'identité du patient et cocher la case. Faute de cette action, votre accès sera |
| Cas particuliers                                                                        |                                                                                                   |
| Identité homonyme 🧧                                                                     |                                                                                                   |
| Identité douteuse 🧧                                                                     |                                                                                                   |
| Identité fictive 🧧                                                                      |                                                                                                   |
|                                                                                         |                                                                                                   |
|                                                                                         | Annuler Recherch                                                                                  |

Si aucune proposition ne correspond à la personne, il est proposé de créer le patient et AZUREZO reprend les données préalablement saisies.

Lors de la création d'un usager/patient, il est obligatoire de renseigner certaines informations dont :

- le nom de naissance ;
- le premier prénom de naissance ;
- la date de naissance ;
- le **sexe** ;
- la commune de naissance.

|                                                                       | Informations                                                                                                    |                 |                                                                                                    |                                                                                                    |                                                                                                    |
|-----------------------------------------------------------------------|----------------------------------------------------------------------------------------------------|-----------------|----------------------------------------------------------------------------------------------------|----------------------------------------------------------------------------------------------------|----------------------------------------------------------------------------------------------------|
| test                                                                  | Email                                                                                                    |                 |                                                                                                    |                                                                                                    |                                                                                                    |
|                                                                       | Opposition à l'alimentation du DMP                                                                                                    | 🛛 🗆 🛓 Mention o | d'information                                                                                                    |                                                                                                    |                                                                                                    |
| test                                                                  | Opposition à la consultation du DMP                                                                                                    | •               |                                                                                                    |                                                                                                    |                                                                                                    |
|                                                                       | C Téléphones du patient                                                                                                    |                 |                                                                                                    |                                                                                                    |                                                                                                    |
|                                                                       | Ajouter un nouveau téléphone                                                                                                    |                 |                                                                                                    |                                                                                                    |                                                                                                    |
| 06/02/1979 46 ans st 1 mile et 13 jours                               |                                                                                                    | Aucun téléphone | e enregistré                                                                                                    |                                                                                                    |                                                                                                    |
| Homme                                                                 | Adresses du patient                                                                                                    |                 |                                                                                                    |                                                                                                    |                                                                                                    |
| ERANCE (99100)                                                        | Ajouter une nouvelle adresse                                                                                                    |                 |                                                                                                    |                                                                                                    |                                                                                                    |
| LVEDEC - 83400 (83080)                                                |                                                                                                    | Aucune adresse  | enregistree                                                                                                    |                                                                                                    |                                                                                                    |
| minica - Gaeco (Gaeco)                                                | Habilitation centres                                                                                                    |                 |                                                                                                    |                                                                                                    |                                                                                                    |
|                                                                       | Nombre d'items par page : 10 -                                                                                                    |                 |                                                                                                    |                                                                                                    |                                                                                                    |
|                                                                       | LIBellé<br>INNOVATION E-SANTÉ SUD PARCOURS ET COOPÉRATION                                                                                                    |                 | Adresse<br>145 Chemin du palyvestre, 83400 HYÊRES                                                                                                    | Þ                                                                                                    | Habilité                                                                                                    |
| A Document de Consentement                                            |                                                                                                    |                 |                                                                                                    |                                                                                                    |                                                                                                    |
| Attention, vous ne pouvez pas créer le palient sans son consentement. |                                                                                                    |                 |                                                                                                    |                                                                                                    |                                                                                                    |
| •                                                                     |                                                                                                    |                 |                                                                                                    |                                                                                                    |                                                                                                    |
| Prevelatore                                                           |                                                                                                    |                 |                                                                                                    |                                                                                                    |                                                                                                    |
|                                                                       |                                                                                                    |                 |                                                                                                    |                                                                                                    |                                                                                                    |
|                                                                       |                                                                                                    |                 |                                                                                                    |                                                                                                    |                                                                                                    |
|                                                                       |                                                                                                    |                 |                                                                                                    |                                                                                                    |                                                                                                    |
|                                                                       |                                                                                                    |                 |                                                                                                    |                                                                                                    |                                                                                                    |
|                                                                       |                                                                                                    |                 |                                                                                                    | Annuler                                                                                                    | Créer le patient                                                                                                    |
|                                                                       |                                                                                                    |                 |                                                                                                    |                                                                                                    |                                                                                                    |
|                                                                       | Inst         Inst         Inst <t< th=""><th></th><th>Internations   Internations   I</th><th>Image: Second of a Conservation   Image: Second of a Conservation   Image:</th><th>Informations Informations In</th></t<> |                 | Internations   Internations   I | Image: Second of a Conservation   Image: Second of a Conservation   Image: | Informations Informations In |

Page n°29

Ces informations peuvent être complétées avec :

- Le nom utilisé : l'enregistrement du nom utilisé est obligatoire lorsqu'il est différent du nom de naissance. Ce champ est destiné à permettre l'enregistrement du nom utilisé par l'usager dans la vie courante ;
- Les prénom(s) : ce champ fait partie des traits stricts à renseigner dès lors qu'il est possible d'accéder à un document d'identité ;
- Le prénom utilisé : l'enregistrement du prénom utilisé est obligatoire lorsqu'il est différent du premier prénom de naissance. Ce champ est destiné à permettre l'enregistrement du prénom utilisé par l'usager dans la vie courante ;
- Le pays de naissance ;
- Le rang gémellaire ;
- Le NIR ;
- L'e-mail;
- Le numéro de mobile

La fiche d'identité du patient pourra être exportée en PDF. L'adresse du patient et son numéro de téléphone peuvent être remplis dès la création du dossier.

Une structure qui crée un dossier patient est automatiquement habilitée pour accéder au dossier.

Si toutefois certaines informations obligatoires ne sont pas connues au moment de la création, vous pouvez saisir :

- Nom ou prénom de naissance inconnu : saisir "À DEMANDER" en majuscule
- Date de naissance inconnue : saisir 01/01/1900.
- Pays ou commune de naissance inconnu(e) : saisir 99999

Ces solutions de contournement sont autorisées, mais restent provisoires. Ces 5 traits stricts seront donc à compléter au fur et à mesure de la prise en charge.

## Fiche N°20 Partie 2/2

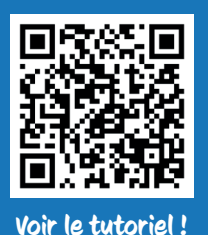

## Création patient - Le consentement

## Fiche N°21

Le recueil du consentement de l'usager/patient est obligatoire pour procéder à la prise en charge.

| <b>Validation</b>              |                                                                                             |
|--------------------------------|---------------------------------------------------------------------------------------------|
| J'atteste que le patient est   | <ul> <li>Document de</li> <li>Consentement</li> <li>Attention, vous ne pouvez pas</li></ul> |
| consentant à la création de ce | créer le patient sans son                                                                   |
| dossier                        | consentement.                                                                               |

Le document de consentement est accessible en cliquant dessus pour le télécharger.

- Le consentement peut être recueilli par :
- l'usager/patient lui-même ;
- le professionnel ;
- le curateur ;
- le tuteur légal ;
- la personne de confiance ;
- le titulaire de l'autorité parentale ;
- une autre personne (à préciser).

Afin de limiter les erreurs, il est obligatoire de renseigner une raison de l'annulation du consentement.

#### Pour information :

La vérification d'une pièce d'identité lors de l'enregistrement des traits d'identité permet d'accorder un niveau de confiance à l'identité numérique, ce qui a des conséquences pour ses usages ultérieurs. Les pièces d'identité reconnues sont :

- la carte d'identité ;
- le passeport ;
- le livret de famille ;
- l'extrait d'acte de naissance ;
- le titre permanent de séjour.

Sont exclus des pièces d'identité :

- le permis de conduire ;
- la carte vitale.

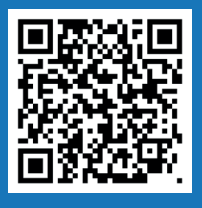

## **Création patient - Cas particuliers**

## Fiche N°22

Voir le tutoriel !

Trois cas particuliers peuvent être notés :

#### En cas d'identité homonyme

Permet de faciliter l'identification et la gestion des identités numériques à fort taux de ressemblance (homonymes avérés et identités approchantes) qui doivent faire l'objet d'une vigilance particulière.

#### En cas d'identité douteuse

Permet de tracer l'existence d'un doute sur la véracité de l'identité recueillie (usager confus, suspicion d'utilisation frauduleuse d'identité, situation sanitaire exceptionnelle...).

#### En cas d'identité fictive

Permet de signaler que l'identité recueillie n'a pas de rapport avec l'identité réelle du patient (anonymisation, patient non communiquant ou délirant, ...). Les traits de l'identité peuvent alors être saisis à « VIDE ».

| Cas particuliers    |   |
|---------------------|---|
| Identité homonyme 😗 |   |
| Identité douteuse 😮 | D |
| Identité fictive 😗  | 0 |
|                     |   |

Une fois les traits d'identité complétés, on peut cliquer sur le bouton "créer le patient" pour finaliser la création de son dossier.

Il est possible de lier deux dossiers patients ayant un lien de parenté. Cette fonctionnalité permet de faciliter la transition entre les différents dossiers d'une même famille et de créer des tâches communes.

## Création patient - Cas particuliers : "Accès bris de glace"

Il est possible d'accéder au dossier d'un patient même si je ne fais pas partie du cercle de soins en utilisant un "Accès bris de glace". L'accès au dossier est accordé de façon temporaire (environ 2 heures). Passé ce délai, une demande d'accès définitif auprès d'un des membres du cercle de soins devra être faite.

Lorsque je crée un nouveau patient, l'écran de recherche m'indique que le patient existe déjà et me propose d'accéder à son dossier en mode bris de glace.

| Identito vigilance                                                                                                    |    |                     |    |                         |            |                         |   |                         |        |                     |    |             |                         |      |                 |          |
|----------------------------------------------------------------------------------------------------|----|---------------------|----|-------------------------|------------|-------------------------|---|-------------------------|--------|---------------------|----|-------------|-------------------------|------|-----------------|----------|
| Les Identités suivantes existent déjà dans l'application ou dans l'annuaire et sont proches de votre patient.<br>Si le patient en cours de création figure dans la liste, veuillez le choisir. Si vous êtes certain que le patient est inexistant, cliquez sur <b>Confirmer la création</b> .<br>Il est de la responsabilité du professionnel de recueillir le consentement du patient pour s'habiliter au sein du dossier. |    |                     |    |                         |            |                         |   |                         |        |                     |    |             |                         |      |                 |          |
| Prénom de<br>naissance                                                                                                    | ↓t | Nom de<br>naissance | ţţ | Date de<br>naissance ↓↑ | Sexe<br>↓† | Lieu de<br>naissance It | 1 | ldentité<br>utilisée ↓î | N<br>m | Numéro de<br>nobile | ļţ | Email<br>↓† | Statut de<br>l'identité | •    | Action          | ţţ       |
| TEST                                                                                                    |    | TESTNOM             |    | 24/07/1979              | ç          | FRANCE-38185            |   | TESTNOM<br>TEST         |        |                     |    |             | Provisoire              |      | Accès bris d    | le glace |
|                                                                                                    |    |                     |    |                         |            |                         |   |                         |        |                     |    |             |                         |      |                 |          |
|                                                                                                    |    |                     |    |                         |            |                         |   |                         |        |                     |    |             | Annuler                 | Crée | er un nouveau j | patient  |

En cliquant sur le bouton "Accès bris de glace", un message s'affiche pour confirmer l'accès en mode bris de glace :

| Accès bris de glace                                                                                                    |  |  |  |  |  |  |  |  |  |  |
|----------------------------------------------------------------------------------------------------|--|--|--|--|--|--|--|--|--|--|
| L'accès à un dossier patient sur lequel vous n'êtes pas préalablement habilité va<br>créer automatiquement un accès en mode temporaire "bris de glace", et alerter les<br>utilisateurs habilités sur ce dossier. Souhaitez-vous continuer ? |  |  |  |  |  |  |  |  |  |  |
| Accès bris de glace Annuler                                                                                                    |  |  |  |  |  |  |  |  |  |  |

Une nouvelle fenêtre de confirmation d'accès avec saisie obligatoire d'un motif s'affiche :

| Accès en mode "bris de glace"                                        |             | 3         |
|----------------------------------------------------------------------|-------------|-----------|
| Voulez-vous accéder en mode "bris de glace" à ce dossier patient ? 😡 |             |           |
| Motif de l'accès en mode "bris de glace" : *                         |             |           |
| Renseignez un motif                                                  |             |           |
|                                                                      |             | 1.        |
|                                                                      |             |           |
|                                                                      | ✓ Confirmer | × Annuler |

Une fois confirmé, AZUREZO vous renvoie vers le dossier patient concerné. Ce message de rappel s'affiche en haut de la page :

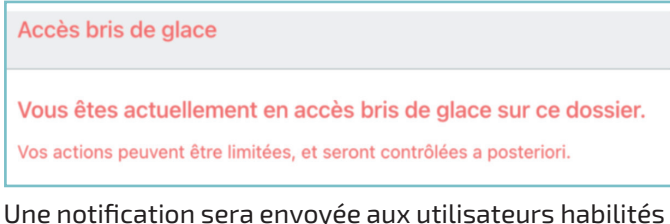

Une notification sera envoyée aux utilisateurs habilités sur ce dossier et l'accès est notifié sur le fil d'actualité accompagné de son motif.

💄 Accès en mode bris de glace par TOUATI Faïka - motif : test 📁

## **Fiche** Partie 1/2

## **Dossiers liés**

Il est possible de lier deux dossiers patients ayant un lien de parenté. Cette fonctionnalité permet de faciliter la transition entre les différents dossiers d'une même famille et de créer des tâches communes.

1 - Cliquer sur 🔕 + dans l'onglet "Dossiers liés" du dossier patient.

| nformations pat     | ient                   | ~           |
|---------------------|------------------------|-------------|
| 💶 Statut identité : | Valide                 | \$          |
| of Sexe : Homme     |                        |             |
| Né le 01/09/1970    | 54 ans et 23 jours     |             |
| Aucun téléphone     | renseigné              |             |
|                     | 🌮 Consulter / Modifier | E Documents |

2 - Renseigner le nom du patient et le type de relation

| Ajoutei une relation                                |                          |
|-----------------------------------------------------|--------------------------|
| * Patient :                                         |                          |
| FTO RECETTE - 01/01/1970                            | Ψ.                       |
| * Type de relation :                                |                          |
| Petite-fille                                        |                          |
| Commentaire                                         |                          |
|                                                     |                          |
|                                                     | le le                    |
| Mon patient n'existe pas : créer un nouveau patient | Fermer Créer la relation |

#### 3 - Créer la relation

| 🔉 Dossiers liés             | <b>≈+</b> ^ |
|-----------------------------|-------------|
| FTO RECETTE<br>Petite-fille | 8           |

#### Lier des tâches patients

En liant des patients, il est possible de créer des tâches communes.

| 1 - Cliquer sur 🔛                       |      |                                   |
|-----------------------------------------|------|-----------------------------------|
|                                         |      | Ajouter une tâche pour ce patient |
| ž≣ Tâches                               |      | ( <u>=</u> + ;; ^                 |
| 24/09/2024     FTO       Appels - appel | 0201 | A traiter                         |

| Création d'une tâche patient<br>atient : FTO DAC |                                                                                                    |
|--------------------------------------------------|----------------------------------------------------------------------------------------------------|
| Type de tâche *                                  | Sélectionner -                                                                                                    |
| Niveau d'alerte *                                | Sélectionner -                                                                                                    |
| Statut *                                         | A traiter En cours Traité Annulé                                                                                                    |
| Date * 🗿                                         | © 24/09/2024 16:05                                                                                                    |
| Afficher dans la ligne de vie                    |                                                                                                    |
| Ajouter un rappel                                |                                                                                                    |
| Titre                                            |                                                                                                    |
| Commentaire                                      |                                                                                                    |
| Documents 😑                                      | + Ajouter un nouveau document                                                                                                    |
|                                                  | Destinataires                                                                                                    |
| Vous ne pouvez créer une tâc                     | que pour un professionnel ou un groupe de professionnel qui est habilité sur le dossier du patient. Si vous ne trouvez pas votre<br>correspondant, wirifiez dans l'onglet Cercle de soins du dossier patient. |
| Faire partie des destinataires                   |                                                                                                    |
| Professionnels                                   |                                                                                                    |
| Structures                                       | Sélectionner -                                                                                                    |

3 - Sélectionner le patient à lier puis créer la tâche

| Autre(s) patient(s) concerné(s)    | FTO RECETTE: V                                                                                                    |
|------------------------------------|----------------------------------------------------------------------------------------------------|
|                                    | Sélectionner                                                                                                    |
|                                    | FTO RECETTE ×                                                                                                    |
|                                    |                                                                                                    |
| Type de tâche *                    | Appels -                                                                                                    |
| Niveau d'alerte *                  | 行至 information -                                                                                                    |
| Statut *                           | A traiter En cours Traité Annulé                                                                                                    |
| Date * 😮                           | © 24/09/2024 16:05                                                                                                    |
| Afficher dans la ligne de vie      | Cu                                                                                                    |
| Ajouter un rappel                  |                                                                                                    |
| Actions                            | Sélectionner +                                                                                                    |
| Titre                              |                                                                                                    |
| Commentaire                        |                                                                                                    |
| Documents 💿                        | + Ajouter un nouveau document                                                                                                    |
|                                    | Destinataires                                                                                                    |
| Vous ne pouvez créer une tâche que | pour un professionnel ou un groupe de professionnel qui est habilité sur le dossier du patient. Si vous ne trouvez pas votre<br>correspondant, wirifiez dans l'onglet Cercle de soins du dossier patient. |
| Faire partie des destinataires     |                                                                                                    |
| Professionnels                     | TOUATIFaka × 🔹 🕂                                                                                                    |
| Structures                         | Sélectionner 🔹                                                                                                    |

La tâche apparaît simultanément sur les dossiers patients liés, ainsi que dans le tableau de bord des tâches.

| Consulter les tá                   | àches              |          |    |               |          |         |                           |    |              |                     |                 |      |           |
|------------------------------------|--------------------|----------|----|---------------|----------|---------|---------------------------|----|--------------|---------------------|-----------------|------|-----------|
| Contexte :                         | Tous               |          |    |               | Турн     | e(s):   | Tâche liée \star          |    |              |                     |                 |      |           |
| Statut :                           | A traiter x En     | ours x   |    |               | Patien   | nt(s):  | Rechercher un patient     |    | Destinataire | re(s) : RODRIGUES ( | isela ×         |      | ÷ + 2     |
| Échéance début :                   | 🛗 Choisir une date | de début |    | É             | Échéance | e fin : | 🛅 Choisir une date de fin |    | Nive         | veau :              |                 |      | *         |
| Zones déographiques                | Zopes déographique | s        |    |               |          |         |                           |    |              |                     |                 |      |           |
| Louis Brographiques                | round linguistical |          |    |               |          |         |                           |    |              |                     |                 | Rech | hercher • |
| ombre d'items par page<br>iveau 41 | 20105 goographique | Patient  | 11 | Questionnaire | ţţ       | Actions | Commentaire               | 11 | Documents D  | Date d'échéance     | ✔ Destinataires | Rech | Statut    |

Fiche

**N°24** Partie 2/2

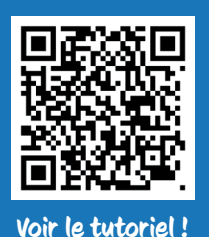

## La zone géographique

Côté coulisses et paramétrage AZUREZO, il est possible de déterminer une ou plusieurs zones géographiques (regroupement de communes par exemple). Le paramétrage est géré par le GRADeS.

Une fois créée, la zone géographique du patient apparaît à plusieurs endroits sur le dossier du patient, dès sa création et peut-être utilisée comme filtre de recherche :

#### Dans le tableau de bord des demandes/réponses

| UREZO P                | reProd 3.1.0.16    |             |                      |               |              |                       |         |                               | •• 🖷 🖆               | ± *           |                     | IN E-SANTÉ S | SUD PARCOURS ET COOP    | ÉRATION   |
|------------------------|--------------------|-------------|----------------------|---------------|--------------|-----------------------|---------|-------------------------------|----------------------|---------------|---------------------|--------------|-------------------------|-----------|
| п Tableau de bo        | rd Demandes        |             |                      |               |              |                       |         |                               |                      |               |                     |              |                         |           |
| Étape                  |                    |             | Patient 0            |               |              |                       | Ident   | ifiant demande                |                      |               |                     |              |                         |           |
| Sélectionner une ou pl | usieurs étapes     |             |                      | lechercher un | patient      | •                     | Entr    | rer l'identifiant de la demai | nde                  |               |                     |              |                         |           |
| Statut questionnaire   | turées Non Demande | es annulées |                      |               |              |                       |         |                               |                      |               |                     | Rech         | ercher les demandes 🔹 🔹 | $\otimes$ |
| Date de début          |                    |             | Demandeu             | r             |              |                       | Affecté | à                             |                      |               | Zone géographique   |              |                         |           |
| aaaa/mm/ll             |                    |             |                      |               |              |                       |         |                               |                      |               | Zones géographiques |              |                         | *         |
| Date de fin            |                    |             | Structure of         | lemandeur     |              |                       | Service | e spécialisé                  |                      |               | Motif               |              |                         |           |
| AAAA\MM/LL             |                    |             |                      |               |              | *                     |         |                               |                      |               |                     |              |                         |           |
| Nombre d'items par pa  | e: 10 👻            |             |                      |               |              |                       |         |                               |                      |               |                     |              |                         |           |
| Identifiant 11 Patien  | t 41               | Étape II    | Date de la demande 😨 | Affecté à     | Date réponse | Demandeur / Orienteur |         | Zone géographique             | Détail de la demande | Externe / DAC | Service spécialisé  | Créateur     | Actions                 |           |
| 33067 FTO D            | AC                 | Réponse     | 24/09/2024           |               | 24/09/2024   |                       |         | DAC VAR OUEST                 |                      |               |                     |              | C 🖛 🗗 📀                 |           |
|                        |                    |             |                      |               |              |                       |         |                               |                      |               |                     |              |                         |           |

#### Dans le tableau de bord des tâches

| AZU <b>REZO</b> PreP      | rod 3.1.0.16                  |              |                           |                           | 💵 🖷 🗶 🔺           |                    | ATION E-SANTÉ SUD PARCOURS | S ET COOPÉRATIO |
|---------------------------|-------------------------------|--------------|---------------------------|---------------------------|-------------------|--------------------|----------------------------|-----------------|
| ž≣ Consulter les tâc      | hes                           |              |                           |                           |                   |                    |                            |                 |
| Contexte :                | Tous                          | *            | Type(s) :                 | Choisir un type 👻         | Action(s) :       | Choisir une action |                            | *               |
| Statut :                  | A traiter × En cours ×        | ÷ 0 5        | Patient(s) :              | Rechercher un patient     | Destinataire(s) : | INNOVATION E-SAM   | NTÉ SUD PARCOURS ET C ×    | ÷ 20            |
| Échéance début :          | 🖹 Choisir une date de début   | Éch          | éance fin :               | E Choisir une date de fin | Niveau :          |                    |                            | *               |
| Zones géographiques :     | Choisir une zone géographique | • Tâche      | s du jour :               | Non                       |                   |                    |                            |                 |
|                           |                               |              |                           |                           |                   |                    | Rec                        | thercher •      |
| Nombre d'items par page : | 10 -                          |              |                           |                           |                   |                    |                            |                 |
| Niveau It Libellé         | 11                            | Patient      | Actions                   | Commentaire               | 11                | Documents          | Date d'échéance 11         | Statut 1        |
| ž≘ Appels (H              | H (N                          | RECETTE TEST | Action ETP<br>Action EHPA | Appels<br>ADJUrgenses     |                   |                    | 13/09/2024 16:47           | A traiter       |

Fiche

N°25

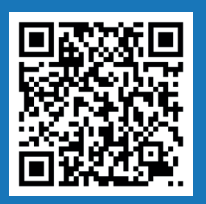

le tutoriel!

### Le cercle de soins

Dans le cadre de la prise en charge d'un usager/patient, le cercle de soins permet d'identifier tous les professionnels intervenant dans la prise en charge du patient. Le cercle peut être composé de

personnes physiques (médecin, IDEL, représentant légal, aidant principal, personne de confiance...) ou de structures (SAAD, cabinet médical, hôpital...).

Les rôles récurrents et/ou prioritaires sont mis en avant et sont affichés dans le cercle de soins, par ordre d'importance. Cet ordre est à définir avec les CMN pour que l'équipe du GRADeS fasse le paramétrage.

La personne ou structure ayant créé le dossier est automatiquement habilitée sur le dossier et l'étiquette "auto-habilitation" en jaune sera affichée.

Être habilité sur un dossier permet de consulter tout ou une partie de celui-ci, selon sa profession renseignée dans le ROR, son rôle dans le dossier et son habilitation.

Le numéro de téléphone des intervenants, ainsi que la partie description (champ libre) sont visibles depuis le dossier, sans avoir besoin de cliquer sur le tableau du cercle de soins.

| A               | ZUREZO PreProd                                                                                                    | d 3.1.0.11             |
|-----------------|----------------------------------------------------------------------------------------------------|------------------------|
| 3               | L FTO DAC o Né le 01/09/19                                                                                                    | 970 54 ans et 1 mois   |
| <b>}</b> ₀<br>≡ | ⑦ INNOVATION E-SANTÉ SUD<br>COOPÉRATION<br>Statut non renseigné - 01/10/2024                                                                               | PARCOURS ET            |
| 1               | Hospitalisations                                                                                                    | <b>0+ 2</b> ^          |
| -               |                                                                                                    | 3 🗉 🖉                  |
|                 | Aucune hospitalis                                                                                                    | sation en cours        |
| <u>s</u>        |                                                                                                    |                        |
|                 | ?= Taches                                                                                                    | <b>•••</b> • • •       |
| 6               | 000                                                                                                    | 0 🖴 🖉                  |
|                 | ll n' y a pas de tâch                                                                                                    | e pour le moment       |
|                 | Cercle de soins Habilitations dossiers                                                                                                    | P Abilitations modules |
|                 | Docteur Soin     Médecin (Qualifié en Médecine      Parcours et Coopération     d 91 44 40 02     d 50 65 30 03     Médecin traitant     Support technique | générale (SM))         |
|                 | Monsiour Test (Auto<br>Coordonnateur DAC                                                                                                    | o-habilitation) 📮 🗸    |
|                 | PARCOURS ET COOPÉRAT<br>06 13 37 13 37                                                                                                    | D 🗸                    |
|                 | 🖌 Consulte                                                                                                    | r / Modifier           |

Pour alimenter le cercle de soins d'un dossier, il faut cliquer sur 🛛 🗡 Consulter / Modifier

Cette page s'ouvre :

| 💄 Ajouter un professio            | nnel ou un aidant -                                                                                                    | 😫 Ajouter ou             | u habiliter un groupe de | favoris + |                     |                     | <b>ir</b> i aj        | iouter ou habiliter une struct | ure •         |         |
|-----------------------------------|----------------------------------------------------------------------------------------------------|--------------------------|--------------------------|-----------|---------------------|---------------------|-----------------------|--------------------------------|---------------|---------|
|                                   | Habilitations dossiers                                                                                                    |                          |                          |           |                     | ŀ                   | labilitations modules |                                |               |         |
| ombre d'items par page : 10 ~     |                                                                                                    |                          |                          |           |                     |                     |                       |                                |               | (       |
| łom                               | 11 Informations                                                                                                    | Profession et spécialité | Contact<br>établissement | Type It   | Accès au<br>dossier | Ajoutée le 1        | Statut du dossier     | Rôle(s)                        | Description 1 | 1 Actio |
| FTO                               | Numéro de téléphone : 06 77 77 77 77                                                                                                    |                          |                          | *         | ✓ Habilitée         | 19/09/2024<br>FT0   |                       | Coordonnateur     DAC          |               | ۲       |
| DAC VAR OUEST                     | Numéro de téléphone : 04 94 12 34 56<br>© 6 Boulevard CHATEAUBRIAND, 83400 HYÈRES                                                                      |                          |                          | 241       | Pas d'habilitation  | 10/10/2024<br>FT0   |                       |                                |               | C       |
| AC VAR EST                        | Numéro de téléphone : 04 94 60 50 99<br>© 97 Boulevard DE LA COMMANDERIE, 83300<br>DRAGUIGNAN<br>© 97 Boulevard DE LA COMMANDERIE, 83300<br>DRAGUIGNAN |                          |                          | ÷         |                     | 10/10/2024<br>(FTO) |                       |                                |               | ø       |
| INOVATION E-SANTÉ SUD PARCOURS ET | Numéro de téléphone : 06 13 37 13 37                                                                                                    |                          |                          | *         | ✓ Habilitée         | 19/09/2024          | 26                    |                                |               | ø       |

Fiche

Deux possibilités :

- Ajouter une **personne physique** (professionnel de santé ou entourage du patient). Plusieurs possibilités d'ajout :
  - Recherche ROR
  - Manuellement (si aidant ou si professionnel non présent dans le ROR)
  - Invitation d'un confrère

| Cercle de soins Patient N°104141 : FTO DAC       |                                                       |                                                                                        |                                                                                           |                                                                                                |  |  |  |
|--------------------------------------------------|-------------------------------------------------------|----------------------------------------------------------------------------------------|-------------------------------------------------------------------------------------------|------------------------------------------------------------------------------------------------|--|--|--|
| Le cercle de soins regroupe les informations con | ncernant les professionnels, les aidants et les struc | tures intervenants dans la prise en charge de la per<br>structure habilitée pourront a | sonne. Seuls les professionnels et structures ayant u<br>ccéder et renseigner le dossier. | n compte sur AZUREZO pourront accéder et renseigner le dossier. Un professionnel habilité ou u |  |  |  |
| 🤱 Ajouter un professi                            | ionnel ou un aidant 🔹                                 | 😤 Ajouter ou habilite                                                                  | r un groupe de favoris 👻                                                                  | 🔐 Ajouter ou habiliter une structure 🝷                                                         |  |  |  |
| Par recherche dans l'annuaire                    |                                                       |                                                                                        |                                                                                           | Habilitations modules                                                                          |  |  |  |
| Manuellement                                     |                                                       |                                                                                        |                                                                                           | 6                                                                                              |  |  |  |
| Inviter un confrère à utiliser l'application     |                                                       |                                                                                        |                                                                                           | ٩                                                                                              |  |  |  |

- Ajouter une structure (personne morale). Plusieurs possibilités d'ajout :
  - Recherche ROR
  - Manuellement (si structure non référencée/non trouvée dans le ROR).

P Cercle de soins Patient N°104141 : FTO DAC

| Le cercle de soins regroupe les informations concernant les professionnels, les aidants et les struct | tures intervenants dans la prise en charge de la pers<br>structure habilitée pourront ac | ionne. Seuls les professionnels et structures ayant u<br>ccéder et renseigner le dossier. | n compte sur AZUREZO pourront accéder et renseigner le dossier. Un profession | nel habilité ou une |
|----------------------------------------------------------------------------------------------------|------------------------------------------------------------------------------------------|-------------------------------------------------------------------------------------------|-------------------------------------------------------------------------------|---------------------|
| 🍰 Ajouter un professionnel ou un aidant 🔹                                                             | 😫 Ajouter ou habiliter                                                                   | un groupe de favoris •                                                                    | 181 Ajouter ou habiliter une structure +                                      |                     |
| Habilitations dossiers                                                                                |                                                                                          |                                                                                           | Q. Par recherche dans l'annuaire                                              |                     |
|                                                                                                    |                                                                                          |                                                                                           | Manuellement                                                                  | (q)                 |

Si vous souhaitez habiliter une structure sur le patient, dans la fenêtre de recherche, pensez à cocher le bouton "unités" et décocher le bouton établissement.

| Recherche d'une structure                                  |     |                                                   |   | ×      |
|------------------------------------------------------------|-----|---------------------------------------------------|---|--------|
| Inclure les établissements Non Inclure les unités/services | Oui |                                                   |   |        |
| Nom de la structure                                        |     | Ville / Code postal                               |   |        |
| Sélectionner une catégorie d'établissement                 | •   | Sélectionner une catégorie d'unité d'organisation | ٩ | ۲      |
|                                                            |     |                                                   |   | Fermer |

**Fiche** 

**N°26** 

Partie 2/2

### **Cercle de soins - Recherche annuaire ROR**

La recherche annuaire opeut s'effectuer selon le nom, la ville, la structure de coordination ou la profession du professionnel.

La recherche peut être effectuée en remplaçant une ou plusieurs lettres du Nom ou du Prénom par un caractère spécial, exemple : "Thérèse" = "T%se".

Dans le cadre de la recherche, les minuscules, les majuscules, les accents, le tréma ne sont pas différenciés, exemple : "Raphaël" = "Raphaël" = "RAPHAEL" = "raphaël"

Pour ajouter le professionnel dans le cercle de soins, il faut le lier 🥒 au dossier du patient.

|             | Rechero                                                                                        | che d'une str   | ructure                              |                |              |                                                            |                         |           | ×          |   |
|-------------|------------------------------------------------------------------------------------------------|-----------------|--------------------------------------|----------------|--------------|------------------------------------------------------------|-------------------------|-----------|------------|---|
|             | Inclure le                                                                                     | es établissemen | nts Non Inclure les unités/s         | services Oui 🔵 |              |                                                            |                         |           |            |   |
|             | innovation e Ville / Code postal                                                               |                 |                                      |                |              |                                                            |                         |           |            |   |
|             | Sélectionner une catégorie d'établissement 👻 Sélectionner une catégorie d'unité d'organisation |                 |                                      |                |              |                                                            |                         |           |            |   |
|             | Nombre                                                                                         | d'items par pag | ne: 10 -                             |                |              |                                                            |                         |           |            |   |
|             | Туре                                                                                           | Nom             |                                      |                | Info         | mations                                                    |                         |           | Actions    |   |
|             | Unité                                                                                          | Innovation e-S  | Santé Sud Direction Relation et Expé | érience Client | Num<br>Adre  | éro de téléphone: +3349808<br>sse: 145 Chemin du palyvestr | 0080<br>e, 83400 Hyères |           | Ø          |   |
|             | Unité                                                                                          | Innovation e-S  | Santé Sud Orientation médicale       |                | Num<br>Adre  | éro de téléphone: +3349808<br>sse: 145 Chemin du palyvestr | 0080<br>e, 83400 Hyères |           | ø          |   |
|             | Unité                                                                                          | Innovation e-   | Santé Sud Parcours et Coopératio     | on             | Num          | éro de téléphone: +3349808<br>sse: 145 Chemin du palyvestr | 0080<br>e, 83400 Hyères | [         | 0          |   |
|             |                                                                                                |                 |                                      |                |              |                                                            |                         |           |            |   |
| Modifie     | r · IN                                                                                         |                 | TION E-SANTÉ S                       |                |              |                                                            |                         |           |            | × |
| wounte      |                                                                                                |                 |                                      | 00             |              |                                                            |                         |           |            |   |
|             |                                                                                                |                 |                                      |                |              |                                                            |                         |           |            |   |
| Descrip     | otion                                                                                          |                 |                                      |                |              |                                                            |                         |           |            |   |
| •           |                                                                                                |                 |                                      |                |              |                                                            |                         |           |            |   |
| <b>G</b> le | elep                                                                                           | nones           |                                      |                |              |                                                            |                         |           |            |   |
| Ajout       | er un                                                                                          | nouveau         | u téléphone                          |                |              |                                                            |                         |           |            |   |
|             |                                                                                                |                 |                                      |                |              |                                                            |                         |           |            | - |
| Numé        | ro                                                                                             | ţţ              | Commentaire 11                       | Type↓↑         | Principal 🎝  | Liste rouge \$                                             | Notifica                | itions 👫  | Actions 11 |   |
| 06 13       | 37 13                                                                                          | 37 😗            |                                      | Bureau         |              |                                                            |                         |           |            |   |
|             |                                                                                                |                 | 1                                    |                |              |                                                            |                         |           |            |   |
| Habilité    | 5                                                                                              |                 | Out                                  |                |              |                                                            |                         |           |            |   |
|             |                                                                                                |                 | Cur                                  |                |              |                                                            |                         |           |            |   |
| Vou         | 107-V                                                                                          | oue vrain       | nent habiliter le prof               | fessionnel     | INNOVATION F | SANTÉ SUD 2 II                                             | intégrora               | le cercle | de soins   |   |
| et p        | ourra                                                                                          | consulte        | er et modifier le dos                | sier de FT     | O DAC.       | -5ANTE 500 : 11                                            | Integrera               | ie cercie | ue 30113   |   |
|             |                                                                                                |                 |                                      |                |              |                                                            |                         |           |            |   |
|             |                                                                                                |                 |                                      |                |              |                                                            |                         |           |            |   |

Fiche

**N°27** 

### **Cercle de soins - Ajout manuel**

L'ajout manuel est utile pour ajouter une structure, un professionnel non référencé/ non trouvé par la recherche ROR, ou ajouter une personne de l'entourage du patient (aidant). Il faudra lui attribuer un rôle (liste déroulante identique que lors de la recherche ROR). Une personne ajoutée de cette manière dans le cercle de soins ne pourra en aucun cas accéder au dossier de coordination.

|                     | ne               |                    |   |
|---------------------|------------------|--------------------|---|
| Libellé             |                  |                    |   |
| Sigle               |                  |                    |   |
| Numéro FINESS       |                  |                    |   |
| Numéro SIRET        |                  |                    |   |
| Numéro SIREN        |                  |                    |   |
| Adresse             |                  |                    |   |
| Ville               | Rechercher un    | e ville            |   |
| Code postal         |                  |                    |   |
| Responsable         |                  |                    |   |
| Numéro de téléphone | Code pays<br>+33 | Numéro de téléphon | e |
| Email               |                  |                    |   |
|                     |                  |                    |   |

À l'ajout du professionnel, manuellement, il faut absolument notifier son unité de rattachement.

Il est possible d'envoyer un formulaire directement depuis AZUREZO au centre de service afin qu'ils intègrent le professionnel dans le ROR si celui-ci n'est pas référencé.

Si à la question "S'agit-il d'un professionnel ?", la réponse est "Oui", deux nouvelles questions sont ajoutées :

- Le professionnel doit-il pouvoir accéder au dossier patient ? Oui / Non (le Non par défaut).
- Le professionnel est-il informé ? Oui / Non.

Un e-mail vers le Centre de services du ROR est généré (adresse destinataire : aide@iess.fr), si au moins une des deux questions a une réponse affirmative, au moment du clic sur "Ajouter". Si les deux questions sont cochées "Non", aucun mail n'est généré.

Lorsque vous modifiez manuellement les informations d'un professionnel de santé, un nouvel e-mail est envoyé au Centre de services. L'icône to permet d'identifier le professionnel pour lequel une demande est en cours.

Dans l'encart "remarques", notez si le professionnel de santé doit accéder à AZUREZO. Si aucune information n'a été notée, le Centre de services contactera le professionnel pour plus d'information. Notez, que le Centre de services pourra également être amené à vous contacter si un complément d'information sur votre demande est nécessaire.

Les champs Nom, Prénom, Ville et Profession sont obligatoires.

| Ajout manuel de person                                            | ne               |                     |                 | × |
|-------------------------------------------------------------------|------------------|---------------------|-----------------|---|
| S'agit-il d'un                                                    |                  |                     | 7               |   |
| professionnel ?<br>Le professionnel doit-il<br>pouvoir accéder au |                  |                     |                 |   |
| dossier patient ?                                                 |                  |                     |                 |   |
| Le professionnel est-il<br>informé ?                              | Non              |                     |                 |   |
| Matricule                                                         | Monsieur         | ○ Madame            |                 |   |
| Nom                                                               |                  |                     |                 |   |
| Prénom                                                            |                  |                     |                 |   |
| Email                                                             |                  |                     |                 |   |
| Numéro de téléphone<br>fixe                                       | Code pays<br>+33 | Numéro de téléphone |                 |   |
| Numéro de mobile                                                  | Code pays<br>+33 | Numéro de téléphone |                 |   |
| Établissement                                                     |                  |                     |                 |   |
| Unité                                                             |                  |                     |                 |   |
| Adresse                                                           |                  |                     |                 |   |
| Ville                                                             | Rechercher un    | se ville            |                 |   |
| Code postal                                                       |                  |                     |                 |   |
| Profession                                                        |                  |                     | *               |   |
| RPPS                                                              |                  |                     |                 |   |
| Rôle(s)                                                           |                  |                     | -               |   |
| Remarques                                                         |                  |                     |                 |   |
|                                                                   |                  |                     | Annuler Ajouter |   |

## Fiche N°28

## Formulaire - Auto-désignation et notifications

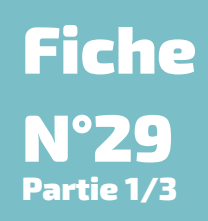

Nous avons la possibilité de nous auto-désigner dans un formulaire sans avoir à faire la recherche dans le cercle de soins ou en passant par le ROR.

Sous réserve de faire la demande de paramétrage auprès du GRADES du champ concerné et de la notification associée.

En cas de délégation de compte, l'auto-désignation indique "Nom de la personne connectée AU NOM DE la personne identifiée" (ex : Pierre Dupont au nom de Innovation e-Santé Sud), les coordonnées de la personne connectée seront implémentées.

|                                      | Voir les rapports *             |
|--------------------------------------|---------------------------------|
| <ul> <li>Auto-désignation</li> </ul> |                                 |
| Me renseigner                        | ≜ Me désigner                   |
| Recherche uniquement                 | and Rechercher un professionnel |
| Recherche multiple                   | -28 Rechercher un professionnel |
| Recherche simple OU me renseigner    | Are désigner                    |
| Recherche ET me renseigner           | A Rechercher un professionnel   |

#### • Me renseigner : auto-désignation.

|               | FTO au nom de INNOVATION E-SANTÉ SUD PARCOURS ET COOPÉRATION |
|---------------|--------------------------------------------------------------|
|               | equipe-azurezo@iess.fr                                       |
| Me renseigner | 06 13 37 13 37                                               |
|               | 145 Chemin du palyvestre, 83400 Hyères                       |

• Recherche uniquement: recherche d'un professionnel via le ROR, possibilité d'inscrire un seul professionnel.

|                      | Médecin test                                | 1 |
|----------------------|---------------------------------------------|---|
| Recherche uniquement | Med@iess.fr                                 |   |
|                      | 123 rue du test, 92100 BOULOGNE BILLANCOURT |   |

• Recherche multiple : possibilité d'inscrire plusieurs professionnels.

|                    | Rechercher un professionnel         |                                           |  |  |  |
|--------------------|-------------------------------------|-------------------------------------------|--|--|--|
| Recherche multiple | X<br>Dr X<br>Médecin<br>DrX@iess.fr | X<br>Dr Psy<br>Psychologue<br>Psy@iess.fr |  |  |  |

- Recherche simple OU me renseigner : s'auto-désigner et inscrire un autre professionnel.
- Recherche ET me renseigner : s'auto-désigner et inscrire plusieurs professionnels.

L'auto-désignation est également disponible sur le mobile :

| 15:53                                     | 🔝 <sup>5,6</sup> 🔟 🔒 |  |  |  |  |  |
|-------------------------------------------|----------------------|--|--|--|--|--|
| ← Questionnaire ❸                         | ₿ ⊘                  |  |  |  |  |  |
| 01/01/0001                                |                      |  |  |  |  |  |
| Âge gestationnel 1                        |                      |  |  |  |  |  |
| Saisir une valeur                         |                      |  |  |  |  |  |
| Âge gestationnel 2                        |                      |  |  |  |  |  |
| Saisir une valeur                         |                      |  |  |  |  |  |
| Texte riche                               |                      |  |  |  |  |  |
| Saisir une valeur                         |                      |  |  |  |  |  |
| Choisissez une date                       |                      |  |  |  |  |  |
| Le champ imageMarker n'est pas implémenté |                      |  |  |  |  |  |
| TESTS ANCRES                              |                      |  |  |  |  |  |
| ME DÉSIGNER                               |                      |  |  |  |  |  |
| RECHERCHER UN PROFESSIO                   | ONNEL                |  |  |  |  |  |

Il est également possible, à partir du formulaire, d'envoyer des notifications.

| <ul> <li>Notification</li> </ul> |                                                                                                    |
|----------------------------------|----------------------------------------------------------------------------------------------------|
|                                  | @ Notifier par Email                                                                                                    |
| Me renseigner                    | FTO au nom de INNOVATION E-SANTÉ SUD PARCOURS ET COOPÉRATION<br>equipe-azurezo@iess.fr<br>06 13 37 13 37<br>145 Chemin du palyvestre, 83400 Hyères |
|                                  | Rechercher un professionnel @ Notifier par Email                                                                                                   |
| Rechercher uniquement            | x<br>Médecin<br>Qualifié en Médecine générale (SM)<br>drx@iess.fr<br>04 91 ·<br>43 adresse test test complément haut, 77646 lausanne, SUISSE       |

- Me renseigner : auto-désignation.
- Recherche uniquement : recherche d'un professionnel via le ROR, possibilité d'inscrire un seul professionnel.

Après avoir complété "Me renseigner" et/ou "Rechercher un professionnel" cliquer sur Renail L'encart Notification par mail s'ouvre automatiquement.

| À partir de cet encart, vous pouvez modifier, si besoin, l'adresse mail du professionnel |
|------------------------------------------------------------------------------------------|
| de santé.                                                                                |

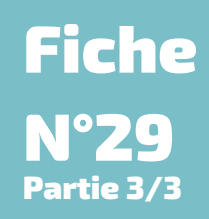

| La notification [Nouvelle alerte sur un dossier patien       | t] sera envoyée au | x utilisateurs sélectionnés |                   |  |
|--------------------------------------------------------------|--------------------|-----------------------------|-------------------|--|
| Prénom / nom du professionnel                                | Profession         | Mail du professionnel       | Tout sélectionner |  |
| FTO au nom de INNOVATION E-SANTÉ SUD PARCOURS ET COOPÉRATION |                    | equipe-azurezo@iess.fr      | ~                 |  |
| 1 élément                                                    |                    |                             |                   |  |

Cliquer sur 🛛 Envoyer afin que la notification soit bien envoyée. Cet envoi est immédiat.

noreply-pprod@azurezo.sante-paca.fr À moi 👻 16:19 (il y a O minute) 🕁 🕤 🗄

Madame, Monsieur, Docteur, Vous avez été notifié pour la réalisation d'une tâche dans l'outil Azurezo. Vous pouvez accéder à vos tâches en suivant: ce lien. L'équipe Azurezo

### Cercle de soins - Invitation d'un confrère

Cliquer sur cette option enverra un message automatique d'invitation au professionnel pour lequel il vous sera demandé de fournir une adresse mail de contact. Ce message à pour but de le guider dans la procédure d'inscription à AZUREZO.

Ce message est adressé depuis l'outil de messagerie. Il faut donc être en mesure de communiquer à AZUREZO l'adresse mail du confrère. Le professionnel peut alors suivre la procédure d'inscription.

| Cercle de soins Patient N°41659 : TES                                             |             |
|-----------------------------------------------------------------------------------|-------------|
| Le cercle de soins regroupe les informations concer<br>AZUREZO pourro             |             |
| 🤱 Ajouter un professionnel ou un aidant 👻                                         |             |
| Q Par recherche dans l'annuaire                                                   |             |
| Manuellement                                                                      |             |
| Inviter un confrère à utiliser l'application                                      |             |
| Inviter un confrère à utiliser l'application                                      |             |
| Veuillez renseigner les coordonnées du professionnel que vous souhaitez inviter : |             |
| AZUREZO Gisela                                                                    |             |
| azurezogisela@test.com                                                            |             |
| Annu                                                                              | ler Envoyer |

Il est également possible d'être notifié de l'inscription sur AZUREZO d'un professionnel qu'on aurait invité. Vous pouvez choisir d'être notifié de cette action en vous rendant dans l'onglet "Notifications" de votre profil.

**Fiche** 

**N°30** 

## Cercle de soins - Départ et retrait d'un professionnel

La structure peut superviser l'ensemble des habilitations des professionnels. Il est possible de retirer un professionnel de plusieurs cercles de soins et/ou de retirer ses habilitations.

Dans le cas d'un départ d'un salarié de votre structure, deux actions sont à réaliser :

Dans le ROR :

Demander au GRADeS, via le formulaire d'aide présent sur le Portail de santé, de retirer le salarié sorti de votre structure ;

Depuis AZUREZO :

| echercher un patient  |   |                      |   |                             |                   | <b>A</b>             |
|-----------------------|---|----------------------|---|-----------------------------|-------------------|----------------------|
| tient                 |   |                      |   | Cercle de soin 🜖            |                   | Activer le mode fu   |
| Nom du patient        |   | Sexe: H F I .        |   | Rechercher un professionnel | <br>Thématiques : | Gerer les habilitati |
| Prénom du patient     |   | Statuts :            | * | Rôles                       | Parcours          | *                    |
| Date de naissance :   |   | Rechercher une ville | * | Structures de coordination  |                   |                      |
| Zones géographiques : | • |                      |   |                             |                   |                      |

2 - Sélectionner le ou les patients souhaité(s) puis sur Gérer les habilitations

| 💄 Gérer les hab        | ilitatio  | ins                     |                     |                        |          |                                                                                                    |                   |                |                            |                                                |                 |                        |           |                     |              |                      |
|------------------------|-----------|-------------------------|---------------------|------------------------|----------|----------------------------------------------------------------------------------------------------|-------------------|----------------|----------------------------|------------------------------------------------|-----------------|------------------------|-----------|---------------------|--------------|----------------------|
| Patient                |           |                         |                     |                        |          |                                                                                                    |                   | Cere           | cle de soin 📀              |                                                |                 |                        |           |                     |              |                      |
| Nom du patient         |           |                         |                     |                        |          | Sexe: H F I 🕤                                                                                                    |                   | R              | Rechercher un professionne | *                                              | Théma           | atiques :              |           |                     |              |                      |
| Prénom du pati         | ent       |                         |                     |                        |          | Statuts :                                                                                                    |                   | R              | tõles                      | *                                              | Parcos          | urs -                  |           |                     |              |                      |
| 🛄 Date de nais         | sance :   |                         |                     |                        |          | Rechercher une ville                                                                                                    | *                 | s              | Structures de coordination | *                                              |                 |                        |           |                     |              |                      |
| Zones géograph         | iques :   |                         |                     | Ψ.                     |          |                                                                                                    |                   |                |                            |                                                |                 |                        |           |                     |              |                      |
|                        | Fave      | oris : 💽 Nor            |                     | •                      | Décédés  | : (Noo) .                                                                                                    | Archivés :        | Non            |                            | Tāches :      Tism                             |                 |                        | Hosp      | italisation :       | Nes          |                      |
|                        |           |                         |                     |                        |          |                                                                                                    |                   |                |                            |                                                |                 |                        |           | Recherch            | er les patie | nts 🔹 🛞              |
| Cliquez sur « Gér      | r les hat | silitations » pou       | r retirer votre h   | abilitation ou vous si | upprimer | sur des dossiers patient / usager.                                                                                                    |                   |                |                            |                                                |                 |                        | Gérer les | habilitations       |              |                      |
| Nombre d'items par p   | age : 1   | 0 -                     |                     |                        |          |                                                                                                    |                   |                |                            |                                                |                 |                        |           |                     |              |                      |
| Nom I                  | t Sexe    | Date de<br>naissance [] | Date de<br>décès It | CP/Commune If          | Statuts  | Thématiques                                                                                                    |                   |                | Hospitalisations           | Parcours                                       |                 | Date de<br>mise à jour | Tâches    | Prochain<br>RDV     | Actions      | Tout<br>sélectionner |
| TEST DPX               | 0         | 21/01/1970              |                     |                        |          | Dossier de Soins Infirmiers     Prévention(ETP                                                                                                    | C Principal       |                |                            | Test AAN S MRTC                                |                 | 18/10/2024<br>14:17    |           |                     |              | 8                    |
| TEST CERCLE DE<br>SOIN | ٩         | 10/06/1940              | 19/09/2024          |                        |          | Outlis de Suivi      Ont palant     Denande - Réponse     Dessier de S     Prévention(ETP      Prévention(ETP      Cecee     Cecee     Thématique MMD     Commune     RESPOPIC     Thématique | oins Infirmiers 🚦 | Activitiations | C                          | 🖉 VigilanS 🖉 VigilanS 🖉 Test Marisol Aurélie 🛛 | RECETTE 3.1 AAN | 18/10/2024<br>14:13    |           |                     |              |                      |
| FTO DAC                | ď         | 01/09/1970              |                     | 83400 HYERES           | 26       | Outlis de Suivi () Inde partient () Demande - Réposse () Dossier de Su     Prévention(TTP)      Outlis d'évaluations () Prevention () CPTS ()                                                 | oins Infirmiers 🚦 | K Activity     | es DAC                     |                                                |                 | 18/10/2024<br>14:06    | ÷         | 15/12/2024<br>11:00 |              | 2                    |

|           | Retirer<br>Supprin | l'habilitation : Le profes<br>ner : Le professionnel r | ssion<br>n'app | nel apparaitra toujours dans le cercle de soins, mais il n'aura plus accès au(x) dossier(s)<br>araitra plus dans le cercle de soins et n'aura plus accès au(x) dossier(s) |  |
|-----------|--------------------|--------------------------------------------------------|----------------|----------------------------------------------------------------------------------------------------|--|
| Nom 🗸     | Sexe 11            | Date de naissance                                      | 1t             | Membre du cercle de soins                                                                                                    |  |
| FTO DAC   | ď                  | 01/09/1970                                             |                | DAC VAR OUEST, DAC VAR EST, INNOVATION E-SANTÉ SUD PARCOURS ET COOPÉRATION,                                                                                               |  |
| 1 élément |                    | FTO                                                    |                | Retirer l'habilitation Supprimer                                                                                                    |  |

Fiche

Partie 1/2

Une fenêtre s'ouvrira, 2 notions sont à distinguer :

- Le retrait de l'habilitation : le professionnel apparaîtra toujours dans le cercle de soins, mais il n'aura plus accès au(x) dossier(s).
- Supprimer : le professionnel n'apparaîtra plus dans le cercle de soins et n'aura plus accès au(x) dossier(s).

Lorsque le professionnel est associé à des événements (tâches, RDV), s'il est retiré du cercle de soins, il aura toujours accès aux informations des événements.

|           | Ajouter<br>Ajouter<br>selon s<br>Retirer<br>Supprir | sans habilitation : Le profe<br>avec habilitation : Le profe<br>a profession<br>l'habilitation : Le professior<br>ner : Le professionnel n'app | ssionnel sera ajouté au cercle de soins, mais il n'aura pas accès au(x) dossier(s)<br>ssionnel sera ajouté au cercle de soins et il poura accéder au(x) dossir(s) pour le(s) consulter/renseigner<br>inel apparaitra toujours dans le cercle de soins, mais il n'aura plus accès au(x) dossier(s)<br>arraitra plus dans le cercle de soins et n'aura plus accès au(x) dossier(s) |
|-----------|-----------------------------------------------------|----------------------------------------------------------------------------------------------------|----------------------------------------------------------------------------------------------------|
| Nom 💙     | Sexe 11                                             | Date de naissance 11                                                                                                    | Membre du cercle de soins                                                                                                    |
| FTO DAC   | ď                                                   | 01/09/1970                                                                                                    | DAC VAR OUEST, DAC VAR EST, INNOVATION E-SANTÉ SUD PARCOURS ET COOPÉRATION,                                                                                                    |
| 1 élément |                                                     | Professionnel à ajo                                                                                                    | uter  Ajouter SANS habilitation Ajouter AVEC habilitation irer Referer Thabilitation Supportmer                                                                                                    |

NB : suppression du PS de la structure

Lorsqu'un professionnel de santé quitte une structure, le référent de structure peut le supprimer du cercle de soins.

Fiche

N°31

Partie 2/2

|     |                                                                                                   | Le statut                                                                                       | du dossier patient                                                   | Ficho<br>N°32 |
|-----|---------------------------------------------------------------------------------------------------|-------------------------------------------------------------------------------------------------|----------------------------------------------------------------------|---------------|
| Voi | r le tutoriel !                                                                                   | Il est possible de re<br>pris en charge par                                                     | enseigner un statut au patient lorsque celui-ci est<br>la structure. | 1.<br>        |
|     | _                                                                                                 | La structure doit a                                                                             | lors indiquer les éléments suivant : (en cliquant                    |               |
| S   | ur 🥕 dans                                                                                         | la rubrique "statut du                                                                          | dossier" sur le dossier du patient) :                                |               |
|     | <ul> <li>la date de d</li> <li>le type d'ex</li> <li>le type de s</li> <li>- Les diffé</li> </ul> | Jébut de prise en char<br>(pertise (quand la situ<br>statut (en fonction de<br>érents statuts : | rge<br>lation concerne un service spécialisé).<br>la situation)      |               |
|     | 🖙 = sorti                                                                                         | e                                                                                               |                                                                      |               |
|     | 🔊 = Coor                                                                                          | rdination intensive                                                                             |                                                                      |               |
|     | 🔊 = Coord                                                                                         | lination soutenue                                                                               |                                                                      |               |
|     | 🔊 = orien                                                                                         | tation                                                                                          |                                                                      |               |
|     | 🔊 = servio                                                                                        | ce spécialisé                                                                                   |                                                                      |               |
|     | 🔊 = suivi                                                                                         |                                                                                                 |                                                                      |               |
|     | 🔊 = en at                                                                                         | tente                                                                                           |                                                                      |               |
|     | = non r                                                                                           | renseigné                                                                                       |                                                                      |               |

Au fur et à mesure de la prise en charge, le dossier peut changer de statut. Il faut donc changer le type de statut ainsi que la date correspondante à ce changement.

| PreProd 3.1.0.18                                                        |                                    |                |           |         |             |             |      |                       |           | · 🛲 💒 🛛             |
|-------------------------------------------------------------------------|------------------------------------|----------------|-----------|---------|-------------|-------------|------|-----------------------|-----------|---------------------|
| AZUREZU  Mes patients > FTO DAC                                         | Modification du statut o           | lu patient     |           |         |             |             |      |                       |           | ×                   |
| EFTO DAC d <sup>®</sup> Né le 01/09/1970 (54 ans et 1 moin et 14 jours) | Structure                          | DADCOUDS ET CO | ODÉDAT    | 1051    |             |             |      |                       | Ajouter   | un nouveau statut   |
| Informations patient                                                    | Date de statut                     |                | Date de f | în      |             |             |      |                       |           |                     |
| C Statut identité : Callos<br>d' Sexe : Homme                           | ff 15/10/2024                      |                | will th   | IM/AAAA |             |             |      |                       |           |                     |
| Né le 01/09/1970 54 ans et 1 mois et 14 jours                           | <ul> <li>Type de statut</li> </ul> |                |           |         |             |             |      |                       |           |                     |
| Lieu de vie 145 chemin du Palyvestre, 83400 HYERES     os os os os os   | Orientation                        |                |           |         |             |             |      |                       |           | -                   |
| @ ftodac@iess.fr                                                        | Type d'expertise                   |                |           |         |             |             |      |                       |           |                     |
| Zone(s) géographique(s) : DAC VAR OUEST                                 | Type d'expertise                   |                |           |         |             |             |      |                       |           | ~                   |
| 🔎 Consulter / Modifier 🗧 Documents                                      | Commentaire                        |                |           |         |             |             |      |                       |           |                     |
| 🕱 Dossiers liés 🏾 🛜 ^                                                   |                                    |                |           |         |             |             |      |                       |           | 4                   |
| Aucune relation                                                         | Historique des statuts             |                |           |         |             |             |      |                       |           |                     |
|                                                                         | Nombre d'items par page :          | 10 -           |           |         |             |             |      |                       |           |                     |
| Statut du dossier                                                       | Date du statut 11                  | Туре           | 11        | Motif I | Commentaire | Date de fin | ţţ   | Dernière modification | 11        | Actions             |
| SINNOVATION E-SANTÉ SUD PARCOURS ET COOPÉRATION                         | 15/10/2024 (IN)                    | Orientation    |           |         |             |             |      |                       |           | <b>2</b>            |
|                                                                         | 15/10/2024 (IN)                    | Non renseigné  |           |         |             | 15/10/2024  |      | 15/10/2024 (IN)       |           | ۲ 🚺                 |
| Hospitalisations                                                        | 2 éléments                         |                |           |         |             |             |      |                       |           |                     |
|                                                                         |                                    |                |           |         |             |             |      |                       |           |                     |
| Aucune hospitalisation en cours                                         |                                    |                |           |         |             |             | Ferm | er 🛓 Exporter en PDF  | ✓ Modifie | r le statut patient |
| #E Täches                                                               |                                    |                |           |         |             |             |      |                       |           |                     |

L'historique des changements de statuts s'affiche sur le dossier.

| Date du statut 1 | Type 11       | Motif 1 | Commentaire | Date de fin 11 | Dernière modification 11 | Actions  |
|------------------|---------------|---------|-------------|----------------|--------------------------|----------|
| 15/10/2024 IN    | Orientation   |         |             |                |                          | <b>6</b> |
| 15/10/2024 IN    | Non renseigné |         |             | 15/10/2024     | 15/10/2024 (IN)          | 6        |

La fonctionnalité "Statut du patient" est également disponible sur la version mobile d'AZUREZO.

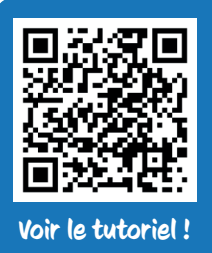

### **Tâches - Création d'une tâche**

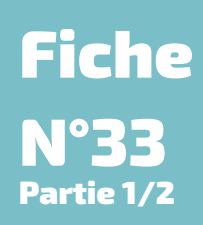

Les tâches, représentées par international de la "to-do-list" (liste de choses à faire) des personnes intervenant sur le dossier. Ces tâches permettent d'avoir une visibilité sur ce qui est à faire et ce qui a été fait sur le dossier.

#### Pour créer une tâche, deux possibilités :

#### **Depuis le dossier patient**

C'est en cliquant 🕂 sur dans l'encart " tâches" que la création commence.

| ĨΞ Tâches                             | ( <b>≣</b> + ( <b>∂</b> ) ^ |
|---------------------------------------|-----------------------------|
| Il n' y a pas de tâche pour le moment |                             |

Une pop-up s'ouvre et plusieurs champs sont indispensables à compléter, notamment le type de tâche (liste déroulante), son statut (à traiter/ traitée...), sa date d'échéance...

Le champ "destinataire" permet à l'utilisateur d'attribuer la tâche à une personne ou à une structure grâce au bouton + -

Le paramétrage est configuré pour que la personne créatrice de la tâche fasse automatiquement partie des destinataires. Il est donc recommandé de ne pas retirer le "oui" du champ concerné.

- Les secondes sont optionnelles.
- L'horodatage des tâches peut se faire avec le clavier sans utiliser le calendrier.
- L'enregistrement des tâches en cours de rédaction est automatique (enregistrement dans le cache du navigateur).
- Il y a la possibilité de réduire la pop-up de création d'une tâche.

| eation d'une tache patient             |                                                                      |                                                                                                    |                                     |
|----------------------------------------|----------------------------------------------------------------------|----------------------------------------------------------------------------------------------------|-------------------------------------|
| Zone(s) géographique(s) : DAC VAR OUES | T, Bassin Hyerois, IESS, Comté Natha                                 | ie J                                                                                                  |                                     |
|                                        |                                                                      |                                                                                                    |                                     |
| ype de tâche *                         | Sélectionner                                                         |                                                                                                    | *                                   |
| liveau d'alerte *                      | Sélectionner                                                         |                                                                                                    | -                                   |
| itatut *                               | A traiter En cou                                                     | s Traité Annulé                                                                                       |                                     |
| Date * 💿                               | ③ 18/10/2024 14:3                                                    | 1                                                                                                    |                                     |
| fficher dans la ligne de vie           | Non                                                                  |                                                                                                    |                                     |
| ijouter un rappel                      | Non                                                                  |                                                                                                    |                                     |
| ītre                                   |                                                                      |                                                                                                    |                                     |
| Commentaire                            |                                                                      |                                                                                                    |                                     |
| ocuments 📀                             | + Ajouter un nouv                                                    | au document                                                                                           |                                     |
|                                        | E                                                                    | estinataires 🔭                                                                                        |                                     |
| Vous ne pouvez créer une tâche qu      | e pour un professionnel ou un groupe<br>correspondant, vérifiez dans | de professionnel qui est habilité sur le dossier du pa<br>'onglet Cercle de soins du dossier patient. | tient. Si vous ne trouvez pas votre |
| aire partie des destinataires          | Oui                                                                  | Faire partie des destinataires en mon nom                                                             | Nan                                 |
| Professionnels                         |                                                                      |                                                                                                    | ÷ 21                                |
| Structures                             | INNOVATION E-SANTÉ SUD PAR                                           | OURS ET COOPÉRATION ×                                                                                 | -                                   |
|                                        |                                                                      |                                                                                                    |                                     |

#### Depuis le tableau de bord général

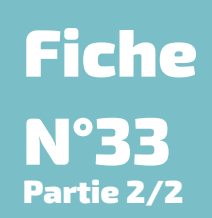

Le bouton Créer une tâche centrée patient, présent en bas du tableau de bord des tâches, permet de créer une tâche en recherchant le nom du patient concerné (attention, impossible de créer une tâche pour plusieurs patients simultanément).

Le bouton Créer une nouvelle tâche permet de créer une tâche non centrée patient.

La pop-up de création de tâche s'ouvre.

| E Cons       | ulter les tâches           |                                                |         |                                                                                                 |                                                                                                    |                                                                                                    |                                                                                                |                                                                                                    |                                                                                        |             |                  |         |
|--------------|----------------------------|------------------------------------------------|---------|-------------------------------------------------------------------------------------------------|----------------------------------------------------------------------------------------------------|----------------------------------------------------------------------------------------------------|------------------------------------------------------------------------------------------------|----------------------------------------------------------------------------------------------------|----------------------------------------------------------------------------------------|-------------|------------------|---------|
|              | ntexte :                   | Tous                                           |         | ¥                                                                                               | Type(s) :                                                                                                    | Choisir un type                                                                                                    | ÷                                                                                              | Action(s) :                                                                                                    | Choisir une action                                                                     |             |                  | *       |
| .1475        | Statut :                   | A traiter × En cours ×                         |         |                                                                                                 | Patient(s) :                                                                                                    | Rechercher un patient                                                                                                    |                                                                                                | Destinataire(s) :                                                                                                    | INNOVATION E-SANTÉ S                                                                   | UD PARCOURS | ET COOPÉRA       | -       |
|              | Échéance début :           | Choisir une date de début                      |         |                                                                                                 | Échéance fin :                                                                                                    | Choisir une date de fin                                                                                                    |                                                                                                | Niveau :                                                                                                    |                                                                                        | *           |                  |         |
| z            | iones géographiques :      | hoisir une zone décaraphique                   |         |                                                                                                 | Täches du jour :                                                                                                    | Non                                                                                                    |                                                                                                |                                                                                                    |                                                                                        |             |                  |         |
| Nombre d'i   | items par page : 10 💌      |                                                |         |                                                                                                 |                                                                                                    |                                                                                                    |                                                                                                |                                                                                                    |                                                                                        |             | Rec              | hercher |
| Niveau<br>11 | Libellé I                  | Patient It                                     | Actions | Comment                                                                                         | aire                                                                                                    |                                                                                                    |                                                                                                |                                                                                                    | 1                                                                                      | Documents   | Date d'échéance  | Statut  |
|              | Transmettre CR/bilan (NJE) | MRTC DUVENDREDI                                |         | Transmett                                                                                       | re CR/bilan                                                                                                    |                                                                                                    |                                                                                                |                                                                                                    |                                                                                        |             | 08/04/2025 12:25 | •       |
| £2           | Transmettre CR/bilan (NJE) | BEAU GOSSE                                     |         | Transmett                                                                                       | re CR/bilan                                                                                                    |                                                                                                    |                                                                                                |                                                                                                    |                                                                                        |             | 17/03/2025 14:21 | C       |
|              | Transmettre CR/bilan (NJE) | BEAU GOSSE                                     |         | Transmett                                                                                       | re CR/bilan                                                                                                    |                                                                                                    |                                                                                                |                                                                                                    |                                                                                        |             | 17/03/2025 14:21 | C       |
| 12           | Bilan du PPCS (808) (18)   | TEST (nele) AZUREZO MAURICETTE)                |         | Bilan du Pl<br>Sed si ille<br>oporteret?<br>Preinde en<br>tresque leg<br>Post quoru<br>excedamu | PCS :<br>hac tam eximia fortuna propter utilitate<br>meepte rahie-serviore, quam desperatio<br>giones bellcis sudoribus induratae.<br>um necem nihilo fenius ferociens Gallus u<br>s.                                          | em rei publicae frui non properat, ut omnia il<br>incendebat et fames, amplificatis viribus ar<br>ut leo cadaveribus pastus multa huius modi | Wa conficiat, quid ego, senat<br>rdore incohibili in excidium u<br>scrutabatur, quae singula n | or, facere debeo, quem, etiamsi ille allud<br>rbium matris Seleuciae efferebantur, qui<br>erare non refert, me professione modum | vellet, rei publicae consulere<br>m comes tuebatur Castricius<br>, quod evitandum est, |             | 02/03/2025 17:18 | 0       |
| 12           | Bilan du PPCS (MKB) (IN)   | TEST AURORE                                    |         | Bilan du Pl<br>Sed si ille l<br>oporteret                                                       | in du PPCS :<br>5 si lle fac tam exinia fortuna propter utilitatem nel publicae frui non properat, ut omnia lla conficiat, quid ego, senator, facere deben, quem, etiamai lle allud vellet, nel publicae consulere<br>stretent |                                                                                                    |                                                                                                |                                                                                                    |                                                                                        |             | 09)02/2025 15:22 | C       |
| 78           | Bilan du PPCS (MLD) (IN)   | AZUREZO GISELA                                 |         | Bilan du Pi                                                                                     | PCS                                                                                                    |                                                                                                    |                                                                                                |                                                                                                    |                                                                                        |             | 07/02/2025 16:04 | C       |
| 8≣           | Bilan du PPCS (MLO) (IN)   | TEST EGS NATH                                  |         | Bilan du Pi                                                                                     | PCS                                                                                                    |                                                                                                    |                                                                                                |                                                                                                    |                                                                                        |             | 26/01/2025 13:42 | C       |
| ۶Ξ           | Bilan du PPCS (MLD) (IN)   | HALLIDAY JOHNNY (né(e) SMET JEAN-<br>PHILIPPE) |         | Bilan du Pl                                                                                     | PCS                                                                                                    |                                                                                                    |                                                                                                |                                                                                                    |                                                                                        |             | 04/01/2025 17:25 | C       |
| Créer        | une nsuvelle täche         | Créer une tâche centrée patient                | -       |                                                                                                 |                                                                                                    |                                                                                                    |                                                                                                |                                                                                                    |                                                                                        | 1           |                  |         |

Les retours à la ligne dans les commentaires sont affichés.

La fonctionnalité "Tâches" est également disponible sur la version mobile.

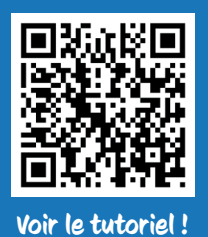

## **Tâches - Visualisation des tâches**

Il est possible de visualiser les tâches par dossier usager ou de manière globale.

#### **Depuis le dossier patient**

Pour visualiser les tâches liées à un dossier patient, il faut consulter ce dernier et aller dans l'encart concerné.

Si vous cliquez sur " tâches" en haut de l'encart, le tableau de bord des tâches affichera alors toutes les tâches concernant le patient.

L'encart des tâches peut remplacer la ligne de vie en cliquant sur le bouton d'agrandissement.

|                                |     | Agrandir la fenêtre des Tâches |
|--------------------------------|-----|--------------------------------|
| ₹Ξ Tâches                      |     | (III + (i) ^                   |
| 24/09/2024 (FTO Appels - appel | 020 | A traiter                      |

#### Depuis le tableau de bord des tâches

Pour visualiser les tâches qui vous sont affectées ou affectées à votre structure, se rendre sur le tableau de bord des tâches, depuis le menu latéral ou bien par le menu "voir le tableau de bord des tâches" en haut de l'écran.

|          | AZUREZO Pri              | eProd 4.0.0.9                 |   |                  |                           | Voir le tableau d | e kord des täches | O INNOVATION E-SANTÉ SUI | PARCOURS ET COOPÉ | RATION C |
|----------|--------------------------|-------------------------------|---|------------------|---------------------------|-------------------|-------------------|--------------------------|-------------------|----------|
| •<br>(1) | E Consulter les ta       | iches                         |   |                  |                           |                   |                   |                          | [                 | ¥1       |
| 13       | Täches                   | Tous                          | * | Type(s) :        | Choisir un type           | *                 | Action(s) :       | Choisir une action       | *                 |          |
| а        | Statut :                 | A traiter x En cours x        | * | Patient(s) :     | Rechercher un patient     | *                 | Destinataire(s) : | INNOVATION E-SANTÉ SUD   | MRC. x +          | 2        |
|          | Échéance début :         | E Choisir une date de début   |   | Échéance fin :   | 🗇 Choisir une date de fin |                   | Niveau :          |                          | *                 |          |
| 3        | Zones géographiques<br>: | Choisir une zone géographique | * | Tâches du jour : |                           |                   |                   |                          |                   |          |
| ÷.       |                          |                               |   |                  |                           |                   |                   |                          | Rechercher        | • •      |

Le filtre statut des tâches est par défaut "à traiter" et "en cours", sauf lorsque l'on passe par le dossier patient. Il est également possible de filtrer seulement par les tâches du jour.

Comme pour tous les tableaux de bord, l'export de toutes les tâches est possible grâce au bouton "Exporter" situé en haut de page :

|                                                                                                    |                                                                                                    | Expo                                                                                                    | orter en Excel                                                                               |                          |                                                                                                    |                          |                                                                                                    |                                                                                                    |
|----------------------------------------------------------------------------------------------------|----------------------------------------------------------------------------------------------------|----------------------------------------------------------------------------------------------------|----------------------------------------------------------------------------------------------|--------------------------|----------------------------------------------------------------------------------------------------|--------------------------|----------------------------------------------------------------------------------------------------|----------------------------------------------------------------------------------------------------|
| onsulter les                                                                                                    | tâches                                                                                                    |                                                                                                    |                                                                                              |                          |                                                                                                    |                          |                                                                                                    |                                                                                                    |
| Cont                                                                                                    | exte : Tous                                                                                                    | *                                                                                                    | Type(s) :                                                                                    | Choisir un type          |                                                                                                    | Action(s) :              | Choisir une action                                                                                                    | -                                                                                                    |
| s                                                                                                    | tatut : A traiter × En cours ×                                                                                                    | -                                                                                                    | Patient(s) :                                                                                 | Rechercher un patient    |                                                                                                    | Destinataire(s) :        | Choisir un destinataire                                                                                                    | ے ا<br>ج                                                                                                    |
| Échéance d                                                                                                    | ébut : 🔄 Choisir une date de début                                                                                                    |                                                                                                    | Échéance fin :                                                                               | 🗄 Choisir une date de fi |                                                                                                    | Niveau :                 |                                                                                                    | *                                                                                                    |
| Zones géographie                                                                                                    | SURG : Challely und have addressed bland                                                                                                    |                                                                                                    | Tâches du jour :                                                                             | 1400                     |                                                                                                    |                          |                                                                                                    |                                                                                                    |
| ore d'items par pa                                                                                                    | ige: io •                                                                                                    |                                                                                                    |                                                                                              |                          |                                                                                                    |                          |                                                                                                    |                                                                                                    |
| bre d'items par pa                                                                                                    | ge: 10 ·                                                                                                    |                                                                                                    |                                                                                              |                          |                                                                                                    |                          |                                                                                                    |                                                                                                    |
| bre d'items par pa<br>nau<br>≲≕                                                                                                    | II Libellé<br>Bilan du PPCS (AUC) (IN)                                                                                                    | If Patient                                                                                                    | M 144610                                                                                     | IT Actions               | Commentaire<br>Bilan du PPCS                                                                                                    | Documents                | Date d'échéance                                                                                                    | if Statut if                                                                                                    |
| bre d'items par pa<br>nau<br>fE<br>fE                                                                                                    | II Libellé<br>Blan du PPCS (ALC) (BE)<br>Blan du PPCS (ALC) (BE)                                                                                                    | II Patient<br>TESTNO<br>TESTNO                                                                                                    | M 144610<br>M 144610                                                                         | If Actions               | Commentaire<br>Bilan du PPCS<br>Bilan du PPCS                                                                                                    | ▲ Documents              | Date d'échéance<br>30/10/2024 13:44<br>30/10/2024 13:44                                                                                                    | Il Statut Il<br>Clinicours                                                                                                    |
| bre d'items par pa<br>nau<br>fE<br>fE<br>fE                                                                                                    | II Libeth Blan du PPCS (880) (86) Blan du PPCS (880) (86) Blan du PPCS (880) (86) Blan du PPCS (880) (86)                                                                                                    | II Patient<br>TESTNO<br>TESTNO<br>TESTNO                                                                                                    | M 144610<br>M 144610<br>M 144610                                                             | IT Actions               | Commentaire<br>Bilan du PPCS<br>Bilan du PPCS<br>Bilan du PPCS                                                                                                    | Documents                | Date d'échéance<br>30/10/2024 13:44<br>30/10/2024 13:44<br>30/10/2024 13:44                                                                                                    | II Statut II<br>Clinown<br>►Avaire<br>Clinown                                                                                                    |
| bre d'items par pa<br>au<br>fE<br>fE<br>fE                                                                                                    | II Libeth     Iban du PPCS 2000 189     Blan du PPCS 2000 189     Blan du PPCS 2000 189     Blan du PPCS 2000 189                                                                                                    | II Patient<br>TESTNO<br>TESTNO<br>TESTNO<br>TESTNO                                                                                                    | M 144610<br>M 144610<br>M 144610<br>M 144610                                                 | 11 Actions               | Commentaire<br>Bilan du PPCS<br>Bilan du PPCS<br>Bilan du PPCS<br>Bilan du PPCS                                                                                                    | Documents                | Date d'échéance<br>30/10/2024 13:44<br>30/10/2024 13:44<br>30/10/2024 13:44<br>30/10/2024 13:44                                                                                                    | II Statut II<br>C Colours<br>P A Subir<br>C Colours<br>P A Subir                                                                                                    |
| bre d'items par par<br>nau<br>12<br>12<br>12<br>12<br>12                                                                                                    | bondu PPCS 480, 48      bondu PPCS 480, 48      bondu PPCS 480, 48      bondu PPCS 480, 48      bondu PPCS 480, 48      bondu PPCS 480, 48                                                                                                    | II Patient<br>TESTNO<br>TESTNO<br>TESTNO<br>TESTNO<br>TESTNO                                                                                                    | M 144610<br>M 144610<br>M 144610<br>M 144610<br>M 144610                                     | II Actions               | Commentaire<br>Bian du PPCS<br>Bian du PPCS<br>Bian du PPCS<br>Bian du PPCS<br>Bian du PPCS                                                                                                    | Documents                | Date d'échéance           30/10/2024 13:44           30/10/2024 13:44           30/10/2024 13:44           30/10/2024 13:44           30/10/2024 13:44                                                                                                    | ال العليم ال<br>العليم المحلي ال<br>العليم المحلي المحلي ا<br>محلي محلي محلي المحلي المحلي المحلي المحلي المحلي المحلي المحلي المحلي المحلي المحلي المحلي المحلي المحلي المحل<br>محلي محلي المحلي المحلي<br>محلي محلي المحلي المحلي المحلي المحلي المحلي المحلي المحلي المحلي المحلي المحلي المحلي المحلي المحلي المحلي المحلي محلي المحلي محلي محلي محلي محلي محلي محلي محلي                                                                                                    |
| bre d'items par par<br>nau<br>12<br>12<br>12<br>12<br>12<br>12                                                                                                    | Lock     Lock     Lock     Son do PCS 360 36     Son do PCS 360 36     Son do PCS 360 36     Son do PCS 360 36     Son do PCS 360 36     Son do PCS 360 36                                                                                                    | II Patient<br>TESTNO<br>TESTNO<br>TESTNO<br>TESTNO<br>TESTNO<br>TESTNO                                                                                                    | M 144010<br>M 144010<br>M 144010<br>M 144010<br>M 144010                                     | II Actions               | Commentaire<br>Bilan du PPCS<br>Bilan du PPCS<br>Bilan du PPCS<br>Bilan du PPCS<br>Bilan du PPCS<br>Bilan du PPCS                                                                                          | Documents                | Date d'échéance           30/n0/2024 13:44           30/n0/2024 13:44           30/n0/2024 13:44           30/n0/2024 13:44           30/n0/2024 13:44           30/n0/2024 13:44                                                                                                    | II         Statut         II           III         IIII         IIIIIIIIIIIIIIIIIIIIIIIIIIIIIIIIIIII                                                                                                    |
| bre d'items par par<br>au<br>12<br>12<br>12<br>12<br>12<br>12<br>12<br>12<br>12<br>12                                                                                                    |                                                                                                    | II         Patient           TESTNO         TESTNO           TESTNO         TESTNO           TESTNO         TESTNO           TESTNO         TESTNO           TESTNO         TESTNO                                                                 | M 144810<br>M 144810<br>M 144810<br>M 144810<br>M 144810<br>M 144810                         | 11 Actions               | Commentaire<br>Blan du PPCS<br>Blan du PPCS<br>Blan du PPCS<br>Blan du PPCS<br>Blan du PPCS<br>Blan du PPCS<br>Blan du PPCS<br>Blan du PPCS                                                                | Documents                | Date d'échéance           30/n0/2024 13:44           30/n0/2024 13:44           30/n0/2024 13:44           30/n0/2024 13:44           30/n0/2024 13:44           30/n0/2024 13:44           30/n0/2024 13:44           30/n0/2024 13:44                                                                                                    | ii stat ii<br>Crosse<br>Crosse<br>Cros |
| bre d'items par par           122           123           123           123           123           123           123           123           123           123           123           123           123           123           123           123           123                                             | Lock     Lock    | II         Patient           TESTNO         TESTNO           TESTNO         TESTNO           TESTNO         TESTNO           TESTNO         TESTNO           TESTNO         TESTNO                                                                 | M 1448100<br>M 1448100<br>M 1448100<br>M 1448100<br>M 1448100<br>M 1448100<br>M 1448100      | 11 Actions               | Commentale<br>Blan du PPCS<br>Blan du PPCS<br>Blan du PPCS<br>Blan du PPCS<br>Blan du PPCS<br>Blan du PPCS<br>Blan du PPCS<br>Blan du PPCS<br>Blan du PPCS                                                 | Documents                | Date of Vechkanses           30m(2024 13:44           30m(2024 13:44           30m(2024 13:44           30m(2024 13:44           30m(2024 13:44           30m(2024 13:44           30m(2024 13:44           30m(2024 13:44                                                                                                    | II         State         II           C         C         State           C         C         State           C         C         State           C         C         State           C         C         State           C         C         State           C         C         State           C         C         State           C         C         State           C         C         State                                                                                                    |
| ize         ize           ize         ize           ize         ize           ize         ize           ize         ize           ize         ize           ize         ize           ize         ize           ize         ize           ize         ize           ize         ize                           | Lock     Lock    | II         Patient           TESTNO         TESTNO           TESTNO         TESTNO           TESTNO         TESTNO           TESTNO         TESTNO           TESTNO         TESTNO           TESTNO         TESTNO           TESTNO         TESTNO | M 142010<br>M 144010<br>M 144010<br>M 144010<br>M 144010<br>M 144010<br>M 144010             | Actions                  | Commentaire<br>Blan du PPCS<br>Blan du PPCS<br>Blan du PPCS<br>Blan du PPCS<br>Blan du PPCS<br>Blan du PPCS<br>Blan du PPCS<br>Blan du PPCS<br>Blan du PPCS<br>Blan du PPCS<br>Blan du PPCS                | Documents                | Date of viciniance           3pmp(2024 13:44           3pmp(2024 13:44           3pmp(2024 13:44           3pmp(2024 13:44           3pmp(2024 13:44           3pmp(2024 13:44           3pmp(2024 13:44           3pmp(2024 13:44           3pmp(2024 13:44           3pmp(2024 13:44           3pmp(2024 13:44           3pmp(2024 13:44           3pmp(2024 13:44           3pmp(2024 13:44                                                    | II         State         II           C         C         C           C         C         C                                                                                                    |
| au         12           12         12           12         12           12         12           12         12           12         12           12         12           12         12           12         12           12         12           12         12           12         12           12         12 | Event     Event     E | II         Patient           TESTNO         TESTNO           TESTNO         TESTNO           TESTNO         TESTNO           TESTNO         TESTNO           TESTNO         TESTNO           TESTNO         TESTNO                                 | W 14490<br>W 14490<br>W 14490<br>W 14490<br>W 14490<br>W 14490<br>W 14490<br>W 14490         | Actions                  | Commentale<br>Blan du PPCS<br>Blan du PPCS<br>Blan du PPCS<br>Blan du PPCS<br>Blan du PPCS<br>Blan du PPCS<br>Blan du PPCS<br>Blan du PPCS<br>Blan du PPCS<br>Blan du PPCS<br>Blan du PPCS<br>Blan du PPCS | Documents                | Date of schemes           39/n0/034 13:44           39/n0/024 13:44           39/n0/024 13:44           39/n0/024 13:44           39/n0/024 13:44           39/n0/024 13:44           39/n0/024 13:44           39/n0/024 13:44           39/n0/024 13:44           39/n0/024 13:44           39/n0/024 13:44           39/n0/024 13:44           39/n0/024 13:44           39/n0/024 13:44                                                       | II         Statut         II           C         C         Statut           C         C         Statut           C         C         Statut           C         C         Statut           C         C         Statut           C         Statut         Statut           C         Statut         Statut           C         Statut         Statut           C         Statut         Statut           C         Statut         Statut                                                                                                    |
| au         12           12         12           12         12           12         12           12         12           12         12           12         12           12         12           12         12           12         12           13         12           10 sar 12         12                  | Event     Event     E | II         Patient           TESTNO         TESTNO           TESTNO         TESTNO           TESTNO         TESTNO           TESTNO         TESTNO           TESTNO         TESTNO                                                                 | M 144610<br>M 144610<br>M 144610<br>M 144610<br>M 144610<br>M 144610<br>M 144610<br>M 144610 | II Actions               | Commentale<br>Blan du PPCS<br>Blan du PPCS<br>Blan du PPCS<br>Blan du PPCS<br>Blan du PPCS<br>Blan du PPCS<br>Blan du PPCS<br>Blan du PPCS<br>Blan du PPCS<br>Blan du PPCS<br>Blan du PPCS<br>Blan du PPCS | Documents      Documents | Date of schelance           30/m02024 13:44           30/m02024 13:44 | II         Bank         II </td                                                                                                    |

Affichage des informations du patient dans le filtre patient (nom, prénom, date de naissance, sexe, commune de naissance).

| Patient(s) :       | fto                                                                                                |  |  |
|--------------------|----------------------------------------------------------------------------------------------------|--|--|
| Échéance fin :     | FTO RECETTE<br>Née le 01/01/1970 - TOULON - 83100, FRANCE<br>Tel : 06 06 06 07                     |  |  |
| Tâches du jour :   | FTO RECETTE BIS Q<br>Née le 04/01/1970 - TOULON - 83100, FRANCE                                    |  |  |
|                    | FTO DAC O<br>Né le 01/09/1970 - HYERES - 83400, FRANCE                                             |  |  |
| , raures du jour . | Née le 04/01/1970 - TOULON - 83100, FRANCE<br>FTO DAC<br>Né le 01/09/1970 - HYERES - 83400, FRANCE |  |  |

#### Lors de la sélection du filtre "type de tâche", certaines tâches doivent être sélectionnées 2 fois afin que cellesci remontent bien :

- Appels
- Aides et service mis en place
- Concertation pluriprofessionnelle
- Contexte de la demande
- Synthèse de la situation
- Courriers/mails/fax/SMS
- Organisation transport
- RDV avec accompagnement
- RDV sans bénéficiaire
- Rencontre partenariale
- Staff d'équipe
- Staff d'intégration
- Suivi
- Visite à domicile de suivi
- Visite d'évaluation

Fiche

N°34

Partie 2/2

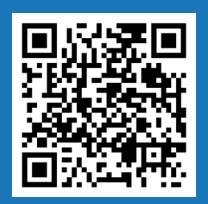

### Tâches - Statut d'une tâche

## Fiche N°35

Voir le tutoriel !

Les tâches peuvent avoir 4 statuts :

Traité

```
Annulé
```

Pour changer le statut d'une tâche, il faut cliquer directement sur son statut.

Le passage des statuts est À traiter => En cours => Traité => Annulé.

Lorsque la tâche est en statut « **Traité** », elle n'est plus modifiable. Pour la modifier, il faut la passer à un statut " **À traiter**" ou "**En cours".** 

Le statut **"Annulé"** permet d'annuler une tâche, conserver son suivi et son historique.

Il est possible d'être notifié(e) lorsque :

- Une note est écrite dans le fil d'actualité d'un dossier sur lequel je suis identifié ;
- Une tâche m'est affectée ;
- Changement de statut d'une tâche ;
- Nouvelle tâche sur un dossier patient.

| Azurezo-noreply@pprod.sante-paca.fr<br>À moi 👻                                                                                                    |
|----------------------------------------------------------------------------------------------------|
| Bonjour FTO                                                                                                    |
| Vous avez une nouvelle notification PACA :<br>Innovation e-Santé Sud vous a affecté une nouvelle tâche (Bilan du PPCS)<br>Pour consulter la tâche concernée, cliquez ici : <u>ici</u> |
| Pour vous connecter : <u>https://azurezo.sante-paca.fr/</u><br>Pas encore de compte ? <u>https://sante-paca.fr/register-new</u>                                                       |
| Ceci est un message automatique, merci de ne pas y répondre                                                                                                    |

## Agenda - création d'un événement

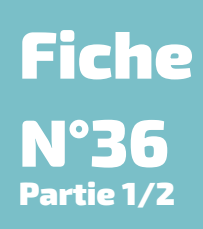

L'agenda permet de créer ou de visualiser des événements, RDV du patient.

| θ              | 🛗 Mon agenda            | 🗰 Mo            | on agenda           |            |                                           |                      |                       |
|----------------|-------------------------|-----------------|---------------------|------------|-------------------------------------------|----------------------|-----------------------|
| <b>④</b><br>≆≡ | Types d'évènement : 🏼 🏖 | Agenda          | de :                |            |                                           |                      |                       |
| <b>⊞</b><br>⊻  | Agenda                  | Astro<br>Vigila | IDE ORDV Adulte ORD | W Enfant   | patient Test infirmier Vigilans - appel d | e suivi (formulaire) | Rechercher un patient |
| ⊞              |                         | <               | > Aujourd'hui 🗎     |            | 1                                         | 4 – 20 oct. 2024     |                       |
| ംട്            | < > Aujourd'hui         | 07 h            | lun. 14/10          | mar. 15/10 | mer. 16/10                                | jeu. 17/10           | ver                   |
|                |                         | 08 h            |                     |            |                                           |                      |                       |
|                |                         | 09 h            |                     |            |                                           |                      |                       |

Afin de créer un événement, choisir un événement en question (ici un atelier ETP) en cliquant sur

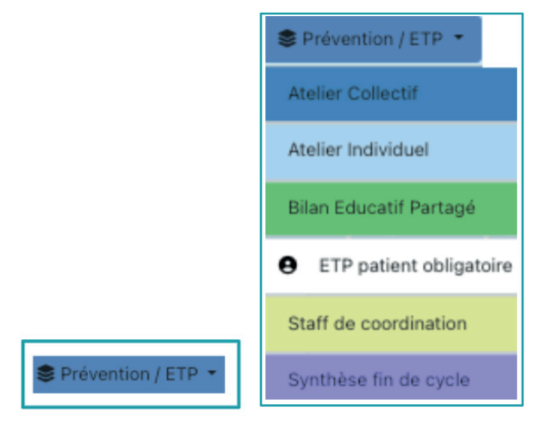

La modale de création de l'événement s'ouvre :

|                            | Informations                           |   |              | M Participants |             | 5   |
|----------------------------|----------------------------------------|---|--------------|----------------|-------------|-----|
| "gpa d'évérement"          | Atalia: CollectI                       |   | · ·          |                | -10         | ÷ ¥ |
| Programme(s) *             | Sillectoreer at as pushess proportions |   | * 2004715/ka |                | Not attes * |     |
| Tear                       | Salischarene av före dava in liste     |   |              |                |             |     |
| Description de Ninimement. |                                        |   |              |                |             |     |
| Perplacement               | 문 hourse                               | 1 |              |                |             |     |
| 104                        | Rechardor una sta                      |   | -            |                |             |     |
| Tiles a die Teksterwenent  |                                        |   |              | Patients       |             |     |
| finte de début *           | 0 apagase 1/10                         |   | distance.    | Nor sensiged * | 2           |     |
| University in *            | <ul> <li>- 06782834 10100</li> </ul>   |   |              |                |             |     |
| Shakat                     |                                        |   |              |                |             |     |
| Prise 🖷                    |                                        |   |              |                |             |     |
| Nicarent                   |                                        |   |              |                |             |     |
|                            |                                        |   |              | B Documents    |             |     |
|                            |                                        |   |              |                |             | 1   |
|                            |                                        |   |              |                |             |     |

Compléter le 1er encart 1 qui correspond aux informations nécessaires à la création de l'événement (type d'événement, programmes, etc..).

L'encart 2 inscrire le patient en cliquant sur + •.

Vous pouvez ajouter des membres à votre convenance en cliquant sur la case en face des noms des professionnels dans la colonne **"Actions"** ou bien ajouter tout le cercle de soin en cliquant dans la case sous

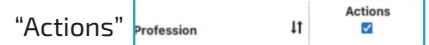

- 👎 😤 : ajout de membres issus d'un groupe de favoris
- + : ajout d'un professionnel.

Valider l'étape en cliquant sur **Mettre à jour**.

Une fois que toutes les informations ont bien été complétées, valider la création de l'événement en cliquant sur "Créer" 4.

L'événement a bien été créé sur l'agenda.

| mer. 09/10       | jeu. 10/10                                                                                                    |           |
|------------------|----------------------------------------------------------------------------------------------------|-----------|
|                  | 11:00 - 13:00<br>FTO DAC                                                                                            |           |
| AS-Comp          | prendre le diabète FTO                                                                                              |           |
| Intervena<br>Dél | nts : FTO - DAC VAR EST - DAC<br>put : jeudi 10 octobre 2024 11:00<br>Fin : jeudi 10 octobre 2024 13:00<br>rée : 21 | VAR OUEST |

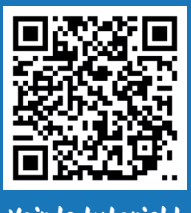

### **L'onglet Parcours**

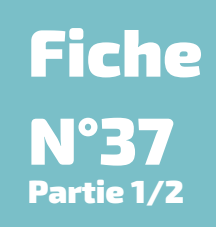

Voir le tutoriel !

L'onglet Parcours regroupe l'ensemble des formulaires centrés patient (création, modification, clôture de formulaires...).

Une thématique peut contenir plusieurs sous-thématiques, et une sous-thématique peut contenir plusieurs formulaires. L'arborescence de l'onglet Parcours est conçue comme ceci :

|              |                               | thématique                                                                             | е |
|--------------|-------------------------------|----------------------------------------------------------------------------------------|---|
| ∮ F          | Parcours                      |                                                                                        |   |
| ıalité       | el Parcours 🛛 🛠 Activités DAC | 🕫 Outils d'évaluations 🔹 Test_recette_1.8 🛍 Dossier Soins Infirmiers 😭 Sous-thématique | Э |
| <b>C</b> 1 Q | Urgences - Score de Glasgow   | li ICOPE ♥ Douleur il Etat psychologique dépression il Cer                             |   |
| CI S         | Urgences-Fiche Urgence Pallia | res 🛔 Risque de chute 📫 Transversales 📫 Urgences 🔍 Rech                                |   |
| 68           | Choisir un formulaire         | ▲ ○ 31/01/2023 14:12 + formulaire                                                      | ł |

De nombreuses thématiques existent sur AZUREZO, et elles ne sont pas automatiquement liées au dossier (à l'exception de la thématique "principal" et "fil d'actualité" et RDV patient), il faut donc ajouter la thématique

souhaitée à l'onglet "Parcours" en cliquant sur le + à droite du bandeau, choisir dans la liste déroulante puis cliquer sur 🕒 Lier .

Lier une thématique au patient + : =•

| ier u | er une thématique au patient  Vous vous apprêtez à lier une nouvelle thématique au patient. |  |  |  |  |  |  |
|-------|---------------------------------------------------------------------------------------------|--|--|--|--|--|--|
|       |                                                                                             |  |  |  |  |  |  |
| b     | Thématiques                                                                                 |  |  |  |  |  |  |
|       | Recial                                                                                      |  |  |  |  |  |  |
|       | Pôle Infos seniors                                                                          |  |  |  |  |  |  |
|       | Signaler une anomalie d'identité                                                            |  |  |  |  |  |  |
|       | + Thématique test NHN                                                                       |  |  |  |  |  |  |
|       | 😵 Cardiologie                                                                               |  |  |  |  |  |  |
|       | Thematique DDN                                                                              |  |  |  |  |  |  |
|       | 💲 Périnatalité                                                                              |  |  |  |  |  |  |

Il est possible de supprimer une thématique (après l'avoir lié par erreur par exemple). Attention, cette action est soumise à un droit spécifique et la thématique ne doit contenir aucun formulaire.

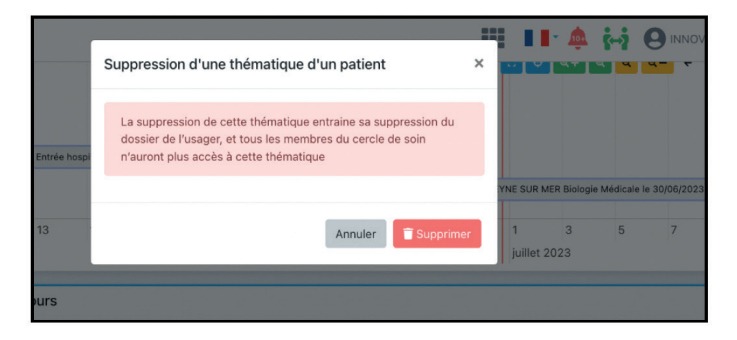

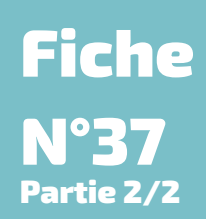

Les boutons en haut à droite de l'encart Parcours permettront de choisir l'ordre des thématiques et de les rechercher plus facilement sans avoir à faire tout défiler.

| @ Parcours        |             |                     |                   |                                |            |            |                      |                          | [          | +        | =        | • ^          |
|-------------------|-------------|---------------------|-------------------|--------------------------------|------------|------------|----------------------|--------------------------|------------|----------|----------|--------------|
| E Fil d'actualité | Parcours کی | 🖽 Outils de Suivi 🤉 | Demande - Réponse | 10 Dossier de Soins Infirmiers | 🛠 Activité | és DAC 🛛 🥸 | Outils d'évaluation  | s 🏠 Principal            | CPTS       | i R      | DV pat   | ient         |
|                   |             |                     |                   |                                | 1          | - Modifie  | ation du parcourc C  | franta Las E moto de Di  | hois du l  | 1/10/20  | 24 14-6  | 0-17         |
| A Construction    |             |                     |                   |                                |            | MOUITIC    | ation du parcours of | eronito-Les 5 mots de Di | ibois du t | 51/10/20 | 24 14-0  | 2.17         |
| Note simple       |             |                     |                   |                                |            |            |                      | 1 Octobre 2024 14:53     | FTO        | - (Coo   | rdonnate | HUR DAC      |
|                   |             |                     |                   |                                |            | 🔥 CI       | ôture du parcours G  | éronto-Les 5 mots de D   | ubois du ( | 01/10/20 | 24 14:5  | 2:17         |
|                   |             |                     |                   |                                |            |            |                      | 1 Octobre 2024 14:53     | FTO        | - (Coo   | rdonnate | aur DAC      |
|                   |             |                     |                   |                                |            |            | d                    | Création du parcours     | EGS du (   | 01/10/20 | 24 14:5  | 3:17         |
|                   |             |                     |                   |                                |            |            |                      | 1 Octobre 2024 14:53     | FTO        | · (Coo   | rdonnate | ur DAC       |
|                   |             |                     |                   |                                |            |            | - M                  | Iodification du parcours | EGS du (   | 01/10/20 | 24 14:5  | 3:17         |
|                   |             |                     |                   |                                |            |            |                      | 1 Octobre 2024 15:03     | FTO        | (Coo     | rdonnate | ur DAC       |
| 1                 | Envoyer     |                     |                   |                                |            |            | da Modificat         | ion du parcours PPCS 2   | 024 du 2   | 3/09/202 | 4 10:26  | 6:45         |
|                   | - children  |                     |                   |                                |            |            |                      |                          |            |          |          | $\mathbf{v}$ |

- Les formulaires ont plusieurs niveaux de partage (public/partagé).
- Les documents ajoutés dans les formulaires seront automatiquement intégrés à l'espace documentaire.
- Il est possible de visualiser les anciennes versions des questionnaires et de les comparer avec la version actuelle.

## Accompagnement du GRADeS ieSS (j) ieSS

Le GRADeS PACA, appelé **ieSS (Innovation e-Santé Sud)**, est un groupement d'intérêt public (GIP) chargé de conduire et d'animer le déploiement de solutions e-santé, en collaboration avec l'**Agence Régionale de Santé** et les différents acteurs du territoire.

L'Agence Régionale de Santé PACA s'appuie sur le GRADeS **ieSS** pour élaborer et mettre en œuvre la stratégie régionale d'e-santé et piloter les projets, notamment en matière de **socle numérique en santé, d'urbanisation, d'interopérabilité et de sécurité des systèmes d'information.** 

Pour être au plus proche des besoins de ses membres, le GRADeS ieSS favorise la co-construction des solutions, avec l'ensemble des utilisateurs, à chaque étape des processus de développement, notamment via la création et l'animation de communautés de pratique.

**ieSS** est le trait d'union entre les besoins réels du terrain, les solutions numériques et les instances régionales, fait émerger les bonnes pratiques, et maintient un cap d'amélioration continue.

Les **Délégués de proximité** mettent en œuvre les activités d'animation sur le territoire dont ils ont la charge.

Ils sont le **point de contact des acteurs de santé** en région PACA et assurent la promotion de l'offre de **produits et services ieSS**.

Enfin, ils participent au **déploiement des usages numériques en santé** en portant la *Voix du Client* qu'ils font remonter aux équipes Produits : les attentes, les besoins et les freins des utilisateurs.

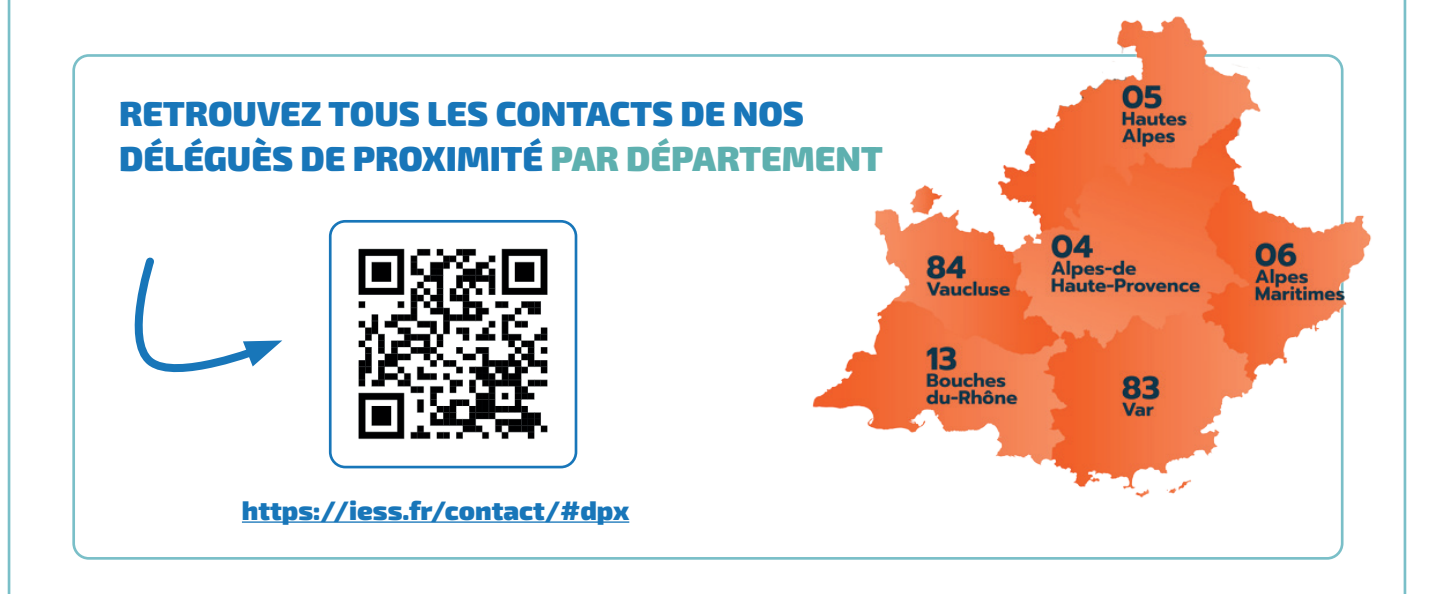

## Notes personnelles

| <br> |
|------|
| <br> |
| <br> |
| <br> |
|      |
|      |
|      |
|      |
| <br> |
| <br> |
|      |
| <br> |
| <br> |
| <br> |
| <br> |
|      |
|      |
|      |
|      |
| <br> |
| <br> |
|      |
| <br> |
| <br> |
| <br> |
| <br> |
|      |
|      |
|      |
|      |
|      |
| <br> |
| <br> |
| <br> |
| <br> |
| <br> |
| <br> |
| <br> |
|      |
|      |